# ioLogik E1200H Series User's Manual

Second Edition, September 2014

www.moxa.com/product

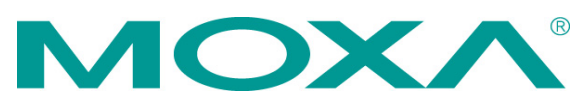

© 2014 Moxa Inc. All rights reserved. Reproduction without permission is prohibited.

# ioLogik E1200H Series User's Manual

The software described in this manual is furnished under a license agreement and may be used only in accordance with the terms of that agreement.

## **Copyright Notice**

Copyright ©2014 Moxa Inc. All rights reserved. Reproduction without permission is prohibited.

## Trademarks

The MOXA logo is a registered trademark of Moxa Inc. All other trademarks or registered marks in this manual belong to their respective manufacturers.

## Disclaimer

Information in this document is subject to change without notice and does not represent a commitment on the part of Moxa.

Moxa provides this document as is, without warranty of any kind, either expressed or implied, including, but not limited to, its particular purpose. Moxa reserves the right to make improvements and/or changes to this manual, or to the products and/or the programs described in this manual, at any time.

Information provided in this manual is intended to be accurate and reliable. However, Moxa assumes no responsibility for its use, or for any infringements on the rights of third parties that may result from its use.

This product might include unintentional technical or typographical errors. Changes are periodically made to the information herein to correct such errors, and these changes are incorporated into new editions of the publication.

## **Technical Support Contact Information**

#### www.moxa.com/support

#### Moxa Americas

Toll-free:+1-888-669-2872Tel:+1-714-528-6777Fax:+1-714-528-6778

#### <u>Moxa Europe</u>

Tel: +49-89-3 70 03 99-0 Fax: +49-89-3 70 03 99-99

#### Moxa China (Shanghai office)

Toll-free:+86-800-820-5036Tel:+86-21-5258-9955Fax:+86-21-5258-5505

#### Moxa Asia-Pacific

| Tel: | +886-2-8919-1230 |
|------|------------------|
| Fax: | +886-2-8919-1231 |

## **Table of Contents**

| 1. | Introduction                                   | 1-1           |
|----|------------------------------------------------|---------------|
|    | Product Model Information                      | . 1-2         |
|    | Product Features                               | . 1-2         |
|    | Inside the Box                                 | .1-2          |
|    | Product Specifications                         | .1-3          |
|    | IoLogik E1200H Common Specifications           | .1-3          |
|    |                                                | .1-4          |
|    |                                                | . 1-5         |
|    | Physical Dimensions                            | .1-6          |
|    | Hardware Reference.                            | .1-8          |
|    |                                                | .1-8          |
|    | LED INDICATORS                                 | . 1-8         |
| 2. | Initial Setup                                  | 2-1           |
|    | Hardware Installation                          | . 2-2         |
|    | Connecting the Power                           | .2-2          |
|    | Grounding the ioLogik E1200H                   | .2-2          |
|    | Connecting to the Network                      | .2-2          |
|    | I/O Wiring Diagrams                            | .2-3          |
|    | Software Installation                          | .2-4          |
|    | Load Factory Defaults                          | .2-4          |
| 2  | Using the Web Consolo                          | 2_1           |
| э. |                                                | 2-1           |
|    | Introduction to the Web Console                | .3-2          |
|    | Overview                                       | .3-3          |
|    | Network Settings.                              | . 3-4         |
|    | General Settings                               | .3-4          |
|    | Ethernet Configuration                         | .3-4          |
|    | User-defined Modbus Addressing                 | .3-5          |
|    | Default Address.                               | . 3-5         |
|    | AUPC Server Settings                           | .3-6          |
|    | Tag Generation                                 | .3-6          |
|    | I/O Settings                                   | . 3-8<br>2 0  |
|    | DI Champels                                    | . 3-8         |
|    | DO Channels                                    | 5-10          |
|    | AI Unaimeis                                    | 5-11<br>5 1 7 |
|    | AT Input Range                                 | 2 1 /         |
|    | System Management                              | 2-16          |
|    | JD Arcescibility                               | 3-16          |
|    | Network Connection                             | 3_17          |
|    | Firmware Undeto                                | 3-17          |
|    | Immort System Configuration Settings           | 3-17          |
|    | Export System Configuration Settings           | 2_18          |
|    | PS-485 Configuration                           | 3-18          |
|    | Changing the Password                          | 3-18          |
|    | Load Factory Defaults                          | 3-19          |
|    | Save/Restart                                   | 3-19          |
|    |                                                |               |
| 4. | Using ioSearch                                 | 4-1           |
|    | Introduction to ioSearch                       | . 4-2         |
|    | ioSearch Main Screen                           | . 4-2         |
|    | Main Screen Overview                           | . 4-2         |
|    | Main Items                                     | .4-3          |
|    | System                                         | . 4-3         |
|    | Sort                                           | .4-4          |
|    | Quick Links                                    | .4-4          |
|    | Main Function                                  | .4-5          |
|    | Locate                                         | .4-5          |
|    | Firmware Upgrade                               | .4-5          |
|    | Unlock                                         | .4-6          |
|    | Import                                         | .4-6          |
|    | Export.                                        | .4-6          |
|    | Change IP Address                              | .4-/          |
|    | Batch TCP/IP Configuration on Multiple Devices | .4-/          |
|    | Kestart System                                 | .4-8          |
|    | Keset to Default                               | .4-8          |
|    | Mass Deployment (Import)                       | .4-8          |
|    |                                                | .4-9          |
| Α. | Modbus/TCP Default Address Mappings            | A-1           |

|    | E1261H Modbus Mapping<br>E1263H Modbus Mapping | .A-2<br>.A-8 |
|----|------------------------------------------------|--------------|
| В. | Network Port Numbers                           | B-1          |
| C. | Factory Defaults                               | C-1          |
| D. | Pinouts                                        | D-1          |
| Е. | FCC Interference Statement                     | E-1          |
| F. | European Community (CE)                        | F-1          |

The ioLogik E1200H series is a stand-alone remote Ethernet I/O server that can connect sensors and on/off switches for automation applications over Ethernet and IP-based networks.

The following topics are covered in this chapter:

- Product Model Information
- Product Features
- Inside the Box
- Product Specifications
  - ➢ ioLogik E1200H Common Specifications
  - ➢ ioLogik E1261H
  - > ioLogik E1263H
- Physical Dimensions
- □ Hardware Reference
  - > Panel Guide
  - ➢ LED Indicators

# **Product Model Information**

| Model          | Description                                                                        |
|----------------|------------------------------------------------------------------------------------|
| ioLogik E1261H | Remote Ethernet I/O with 2-port Ethernet switch and 12DIOs, 5AIs and 3RTDs, -40 to |
|                | 75°C operating temperature                                                         |
| ioLogik E1263H | Remote Ethernet I/O with 2-port Ethernet switch and 24DIOs, 10AIs and 3RTDs        |
|                | -40 to 75°C operating temperature                                                  |

# **Product Features**

- IEC 60945 certification pending harsh maritime environment
- Wide temperature tolerance: operates between -40 and 75°C (-40 to 167°F)
- Seamless SCADA connectivity with Active OPC<sup>™</sup> technology.
- User-defined Modbus/TCP addressing
- MXIO programming library for Windows and WinCE VB/VC.NET and Linux C APIs
- Web configuration with Import/Export function

# **Inside the Box**

The ioLogik E1200H is shipped with the following items:

- ioLogik E1200H Remote Ethernet I/O Server.
- Document and Software CD.

NOTE: Notify your sales representative if any of the above items are missing or damaged.

# **Product Specifications**

## ioLogik E1200H Common Specifications

#### LAN

**Ethernet:** 2 x 10/100 Mbps switch ports, RJ45 **Protection:** 1.5KV magnetic isolation **Protocols:** Modbus/TCP, TCP/IP, UDP, DHCP, Bootp, HTTP

#### Serial Communication

**Interface:** 1 x RS-232/422/485, software selectable (9-pin D-Sub male) **Serial Line Protection:** 4/8 KV ESD for all signals

#### **Serial Communication Parameters**

Parity: None Data Bits: 8 Stop Bits: 1 Flow Control: None Baudrate: 2400, 4800, 9600, 19200, 38400, 57600, 115200 bps Protocol: Modbus/RTU

#### **Power Requirements**

Power Input: 24 VDC nominal, 12 to 48 VDC

#### **Physical Characteristics**

Wiring: I/O cable max. 14 AWG Mounting: DIN-Rail (standard), wall (with optional kit)

#### **Environmental Limits**

Operating Temperature: -40 to 75°C (-40 to 176°F) Storage Temperature: -40 to 85°C (-40 to 185°F) Ambient Relative Humidity: 5 to 95% (non-condensing)

#### **Standards and Certifications**

Safety: UL 508 (Pending) EMI: EN 61000-3-2; EN 61000-3-3; EN 61000-6-4; FCC Part 15, Subpart B, Class A EMS: EN 55024, EN 61000-4-2, EN 61000-4-3, EN 61000-4-4, EN 61000-4-5, EN 61000-4-6, EN 61000-4-8, EN 61000-4-11, EN 61000-6-2 Shock: IEC 60068-2-27 Freefall: IEC 60068-2-32 Vibration: IEC 60068-2-6 Marine Communications: IEC 60945, 4th Edition (Pending) Green Product: RoHS, CRoHS, WEEE Note: Check Moxa's website for the most up-to-date certification status.

#### Warranty

Warranty Period: 5 years Details: See www.moxa.com/warranty

## ioLogik E1261H

#### **Inputs and Outputs**

Analog Inputs: 5 channels RTD Inputs: 3 channels Configurable DIOs: 12 channels Isolation: 3K VDC or 2K Vrms

#### **Analog Input**

Type: Differential input Resolution: 16 bits I/O Mode: Voltage/Current Input Range: 0 to 10V, 0 to 20 mA, 4 to 20 mA Accuracy: • ±0.5% FSR @ 25°C • ±1.0% FSR @ -40 and 75° Sampling Rate (all channels): 12 samples/sec Input Impedance: 10M ohms (minimum)

Built-in Resistor for Current Input: 120 ohms

#### **Digital Input**

Sensor Type: Wet Contact (NPN or PNP), Dry Contact
I/O Mode: DI or Event Counter (channel 0~3)
Dry Contact:
On: short to GND

Off: open

#### Wet Contact (DI to GND):

- On: 0 to 3 VDC
- Off: 10 to 30 VDC

Common Type: 12 points per COM

Counter Frequency: 250 Hz

Digital Filtering Time Interval: Software selectable

#### **RTD Inputs**

Input Type:

PT100 (3-wire): -200 to 850°C
 Sampling Rate: 12 samples/sec (all channels)
 Resolution: 0.5°C
 Accuracy:

 ±0.5% FSR @ 25°C
 ±1.0% FSR @ -40 and 75°C

Input Impedance: 625K ohms

#### **Digital Output**

#### Type: Sink

I/O Mode: DO or Pulse Output (channel 0~3)
Pulse Output Frequency: 500 Hz
Over-voltage Protection: 45 VDC
Over-current Protection: 2.6 A (4 channels @ 650 mA)
Over-temperature Shutdown: 175°C (typical), 150°C (min.)
Output Current Rating: 200 mA per channel

#### **Power Requirements**

Power Input: 24 VDC nominal, 12 to 48 VDC Power Consumption: 284 mA @ 24 VDC

#### **Physical Characteristics**

**Dimensions:** 140 x 113 x 36.3 mm (5.51 x 4.45 x 1.43 in) **Weight:** 825g

## ioLogik E1263H

#### **Inputs and Outputs**

Analog Inputs: 10 channels RTD Inputs: 3 channels Configurable DIOs: 24 channels Isolation: 3K VDC or 2K Vrms

#### **Analog Input**

Type: Differential input
Resolution: 16 bits
I/O Mode: Voltage/Current
Input Range: 0 to 10V, 0 to 20 mA, 4 to 20 mA
Accuracy:
• ±0.5% FSR @ 25°C
• ±1.0% FSR @ -40 and 75°
Sampling Rate (all channels): 12 samples/sec
Input Impedance: 10M ohms (minimum)

Built-in Resistor for Current Input: 120 ohms

#### **Digital Input**

Sensor Type: Wet Contact (NPN or PNP), Dry Contact
I/O Mode: DI or Event Counter (channel 0~7)
Dry Contact:
On: short to GND

Off: open

### Wet Contact (DI to GND):

- On: 0 to 3 VDC
- Off: 10 to 30 VDC

Common Type: 12 points per COM

Counter Frequency: 250 Hz

Digital Filtering Time Interval: Software configurable

#### **RTD Inputs**

Input Type:

PT100 (3-wire): -200 to 850°C
 Sampling Rate: 12 samples/sec (all channels)
 Resolution: 0.5°C
 Accuracy:

 ±0.5% FSR @ 25°C
 ±1.0% FSR @ -40 and 75°C

Input Impedance: 625K ohms

#### **Digital Output**

#### Type: Sink

I/O Mode: DO or Pulse Output (CH0~7) Pulse Output Frequency: 500 Hz Over-voltage Protection: 45 VDC Over-current Protection: 2.6 A (4 channels @ 650 mA) Over-temperature Shutdown: 175°C (typical), 150°C (min.) Output Current Rating: 200 mA per channel

#### **Power Requirements**

Power Input: 24 VDC nominal, 12 to 48 VDC Power Consumption: 425 mA @ 24 VDC

#### **Physical Characteristics**

**Dimensions:** 204 x 113 x 36.3 mm ( 8.03 x 4.45 x 1.43 in) **Weight:** 945g

# **Physical Dimensions**

# ioLogik E1261H

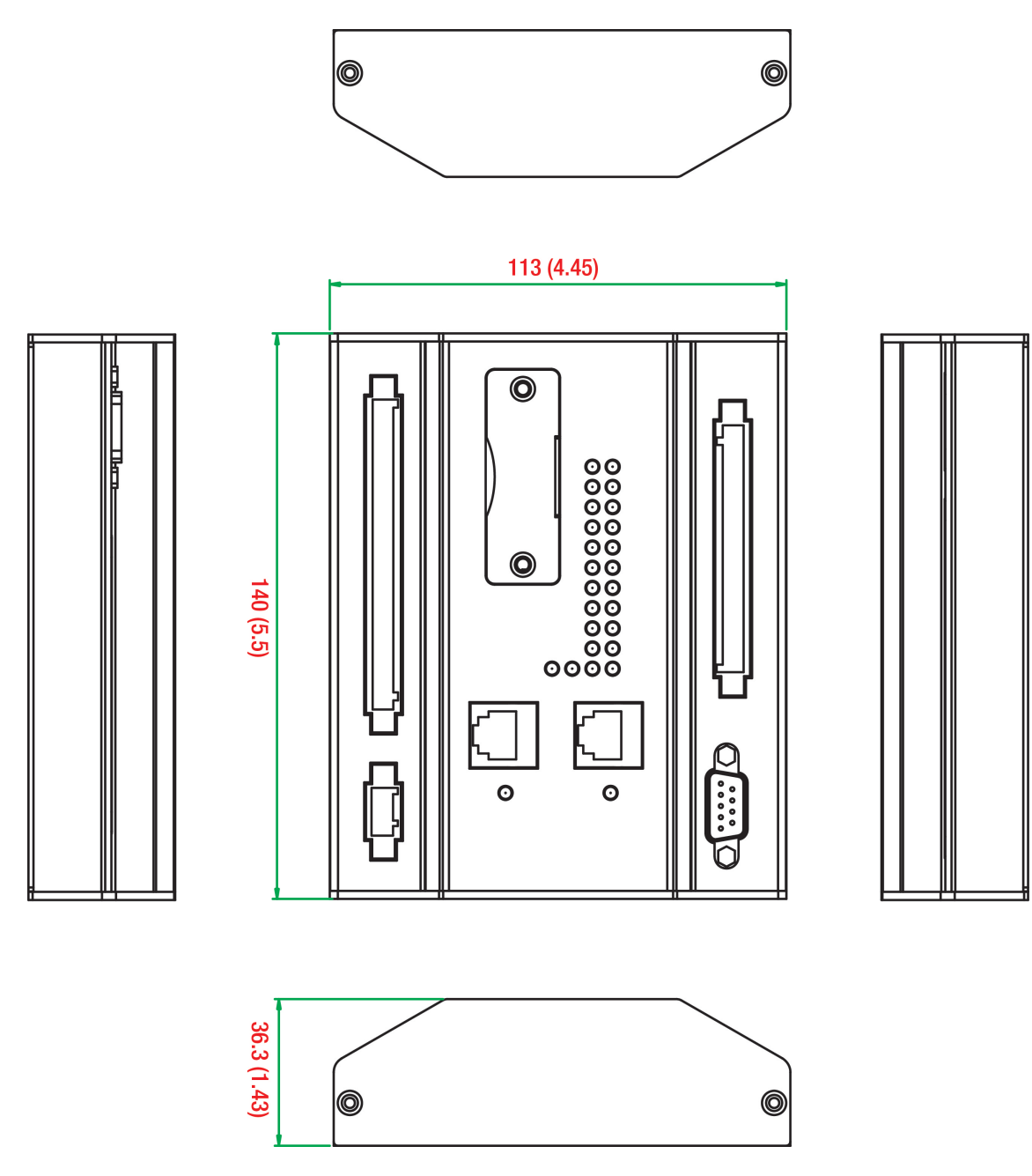

Unit = mm (inch)

## ioLogik E1263H

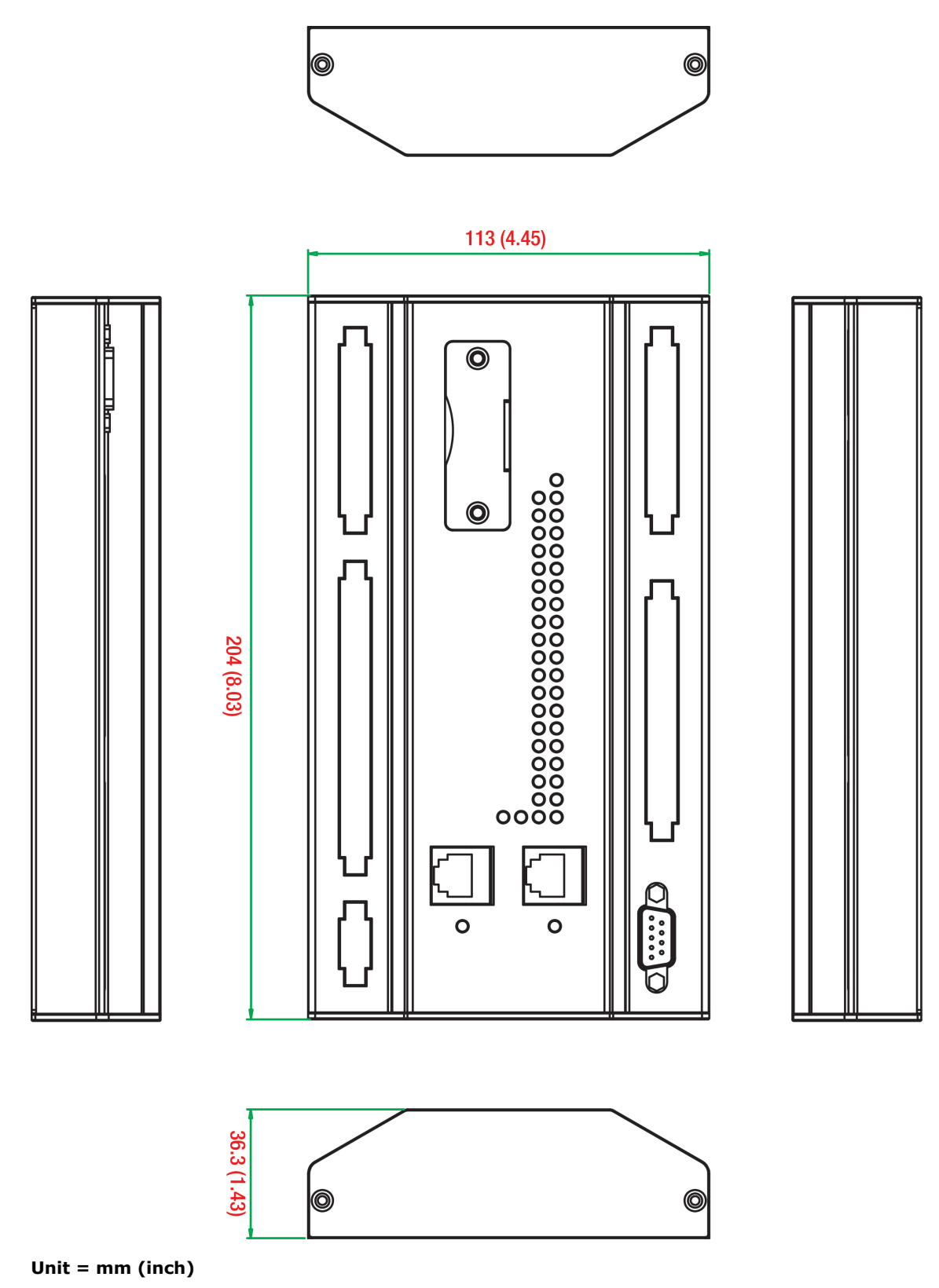

# **Hardware Reference**

## **Panel Guide**

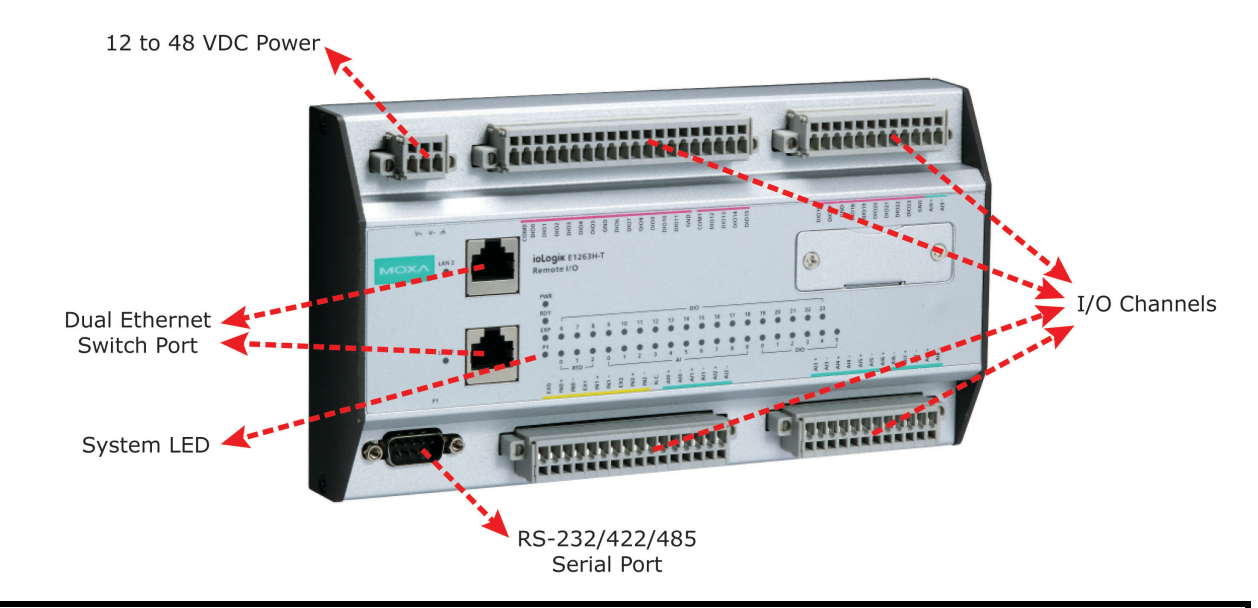

**NOTE** The reset button restarts the server and resets all settings to factory defaults. Remove the two screws and the aluminum plate on top of the aluminum housing, press and hold down the reset button for 5 sec. The factory defaults will be loaded once the Ready LED turns green again. You may then release the reset button.

## **LED Indicators**

| Туре       | Color              | Description                         |
|------------|--------------------|-------------------------------------|
| DW/D       | Green              | System power in ON                  |
| PWK        | Off                | System power is OFF                 |
|            | Green              | System is ready                     |
| RDY        | Green Blinking     | Located                             |
|            | Green/Red Blinking | Safe Mode                           |
|            | Off                | System is not ready                 |
|            | Green              | 100Mb                               |
|            | Amber              | 10Mb                                |
| LAN1, LANZ | Blinking           | Data Transmitting                   |
|            | Off                | Ethernet Off                        |
|            | Green              | RS-485 Transceiver                  |
| D1         | Amber              | RS-485 Receiver                     |
| PI         | Blinking           | Data Transmitting                   |
|            | Off                | RS-485 Off                          |
|            | Green              | Channel ON                          |
| DIO        | Green Blinking     | Counter or Pulse Mode receive input |
|            | Off                | Channel OFF                         |
|            | Green              | Channel enable                      |
| AI         | Red                | Burn out (wire off)                 |
|            | off                | Channel disable                     |

This chapter describes how to install the ioLogik E1200H.

The following topics are covered in this chapter:

#### Hardware Installation

- Connecting the Power
- > Grounding the ioLogik E1200H
- Connecting to the Network
- > I/O Wiring Diagrams
- Software Installation
- Load Factory Defaults

# **Hardware Installation**

## **Connecting the Power**

Connect the 12 to 48 VDC power line to the ioLogik E1200H's terminal block on the top panel. If power is properly supplied, the Power LED will glow a solid amber color.

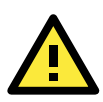

#### ATTENTION

Disconnect the power cord before installing or wiring your ioLogik E1200H.

Do not exceed the maximum current for the wiring

Determine the maximum possible current for each power wire and common wire. Observe all electrical codes dictating the maximum current allowable for each wire size. If the current exceeds the maximum rating, the wiring could overheat, causing serious damage to your equipment. For safety reasons, the wires attached to the power should be at least 2 mm in diameter.

## Grounding the ioLogik E1200H

The ioLogik E1200H is equipped with a grounding point on the terminal block located on the top panel.

Connect the ground pin (///) if earth ground is available.

## **Connecting to the Network**

The ioLogik E1200H has two built-in Ethernet switch ports for connecting a standard direct or cross-over Ethernet cable from RJ45 port to either the host PC or another ioLogik E1200H device. For initial setup of the ioLogik E1200H, it is recommended that the ioLogik E1200H be configured using a direct connection to a host computer rather than remotely over the network.

Configure the host PC's IP address to 192.168.127.xxx (where xxx ranges from 001 to 253). When using Windows, you will need to do the configuration from the Control Panel.

| ioLogik E1200H Default IP Address | Default Netmask | Default Gateway |
|-----------------------------------|-----------------|-----------------|
| 192.168.127.254                   | 255.255.255.0   | None            |

Use the web console or ioSearch configuration utility to connect to the ioLogik E1200H. Once the ioLogik E1200H has been detected, modify the settings as needed for your network environment, and then restart the server. Refer to Chapters 3 and 4 or further details.

## **I/O Wiring Diagrams**

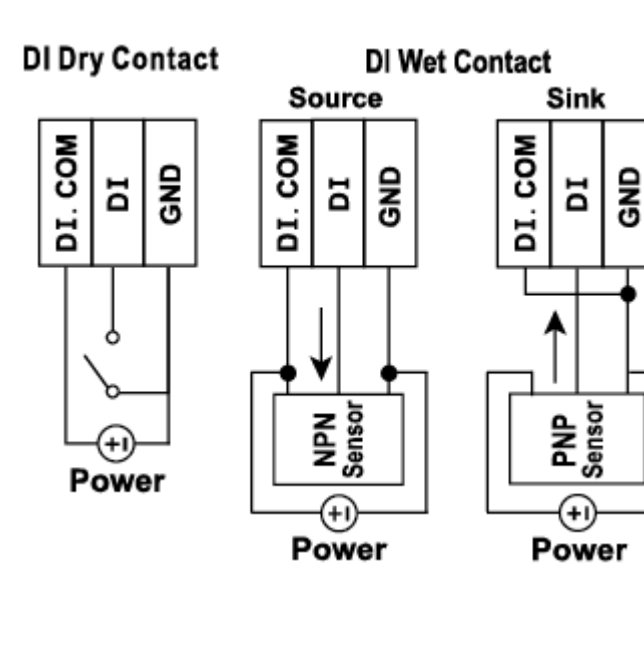

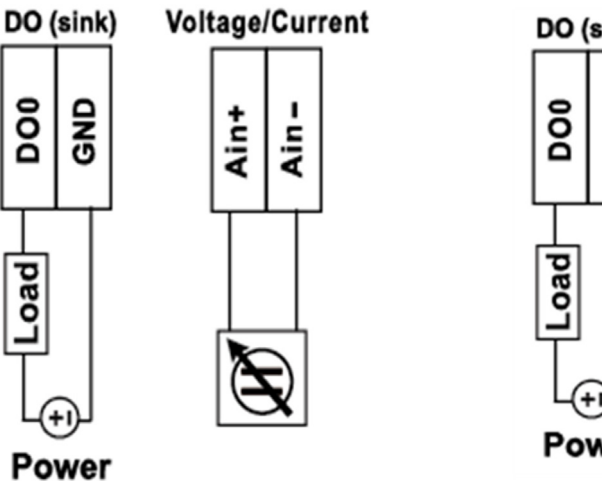

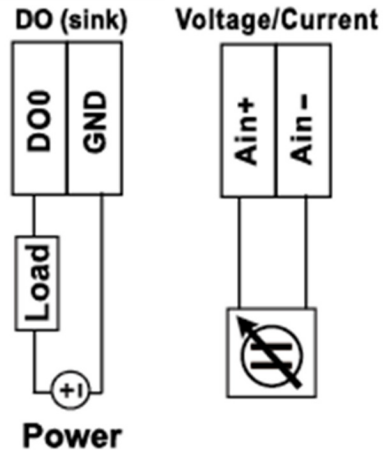

Power

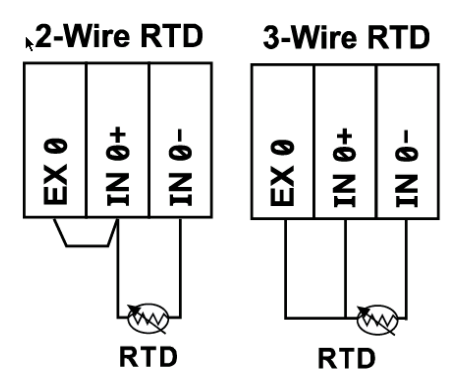

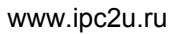

# **Software Installation**

ioSearch is a search utility that helps the user locate ioLogik E1200H devices on the local network. Find the ioSearch utility in the Document and Software CD under Software  $\rightarrow$  ioSearch, or download the latest version from Moxa's website.

- 1. Installing from the CD: Insert the Document and Software CD into the host computer. In the root directory of the CD, locate and run SETUP.EXE. The installation program will guide you through the installation process and install the ioSearch utility. You can also install the MXIO DLL library separately.
- 2. Open ioSearch: After installation is finished, run ioSearch from Start → Program Files →MOXA →IO Server → Utility → ioSearch
- 3. Search the network for the server: On the menu bar, select System □Auto Scan Active Ethernet I/O Server. A dialog window will pop up. Click Start Search to begin searching for the ioLogik E1200H.

| 💭 MOXA ioSearch        |               |                          |                   |           |                        |                       |        |
|------------------------|---------------|--------------------------|-------------------|-----------|------------------------|-----------------------|--------|
| File System Sort Help  | * .           | Auto Search for I/O Sen  | vers              |           |                        |                       |        |
| 🖃 📕 Host:192.168.127.1 |               | Select auto search type  |                   |           |                        |                       |        |
| 🗟 🚘 ioSearch           | Remote I/O    | Ethernet Remote I        | 1/0               |           |                        | Start Search          |        |
|                        |               | Serial Remote I/O        |                   |           | St. Port Setting       | s <u>Exit</u>         |        |
|                        | # Server Name | E1000 Series B1000 S     | eries             |           |                        |                       | Status |
|                        | 1             |                          | odels             |           |                        | 12                    | Unlock |
|                        |               |                          |                   |           |                        | · ·                   |        |
|                        |               | ✓ E1210                  | V E1211           | V E1212   | V E1214                | ✓ E1240               |        |
|                        |               | [√] E1241                | ↓ E1242           | [√] E1260 | ✓ E1262                | ✓ E1261-WP-T          |        |
|                        |               | ₹ E1261H                 | √ E1263H          | V E1510   | V E1512                | √ E1213               |        |
|                        |               | ✓ E1261W                 |                   |           |                        | E                     |        |
|                        |               | Eiter with IP add        | kane              |           |                        |                       |        |
|                        |               |                          | 400 400 4 4       |           | C. UDA 14              | 10 1 154              |        |
|                        |               | Start IP Address         | 192.168.1.1       |           | End IP Address: 152.10 | 00.1.204              |        |
|                        |               |                          |                   |           | Network Mask: 255.25   | 5.255.0               |        |
|                        |               |                          |                   |           |                        |                       |        |
|                        |               | Filter with a keyword    | l of server name: |           |                        | +                     |        |
|                        |               | 1 I/O server(s) we       | re found l        |           |                        |                       | 1      |
|                        |               | # Server Name            |                   | Model     | IP Address / Port      | MAC Address / Unit ID |        |
|                        |               | 1                        |                   | E1263H-T  | 192.168.127.254        | 00-90-E8-12-63-01     |        |
|                        |               |                          |                   |           |                        |                       |        |
|                        |               |                          |                   |           |                        |                       |        |
|                        |               |                          |                   |           |                        |                       |        |
|                        |               |                          |                   |           |                        |                       |        |
|                        |               |                          |                   |           |                        |                       |        |
|                        |               |                          |                   |           |                        |                       |        |
|                        |               |                          |                   |           |                        | Stop 1                |        |
|                        |               |                          |                   |           |                        | Jup                   |        |
|                        |               | Search for ethernet more | dule(s)           |           |                        |                       |        |
| Beadu                  | - C           |                          |                   |           |                        |                       |        |

If multiple ioLogik E1200H units are installed on the same network, remember that each unit has the same default IP address. You will need to assign a different IP address to each unit to avoid IP conflicts.

# **Load Factory Defaults**

There are three ways to restore the ioLogik E1200H to the factory defaults.

- 1. Press and hold the RESET button for 5 seconds (under the reset protection cover).
- 2. Right-click the specified ioLogik in the ioSearch utility and select "Reset to Default".
- 3. Select "Load Factory Default" from the web console

# **Using the Web Console**

The ioLogik E1200H's main configuration and management utility is the built-in web console, which can be used to configure a wide range of options.

The following topics are covered in this chapter:

- Introduction to the Web Console
- Overview
- Network Settings
  - > General Settings
  - Ethernet Configuration
- User-defined Modbus Addressing
  - Default Address
- AOPC Server Settings
- Tag Generation

#### □ I/O Settings

- DI Channels
- > DO Channels
- > AI Channels
- > AI Input Range
- > RTD Channels

#### System Management

- > IP Accessibility
- Network Connection
- > Firmware Update
- Import System Configuration Settings
- Export System Configuration Settings
- RS-485 Configuration
- Changing the Password
- Load Factory Defaults
- Save/Restart

# **Introduction to the Web Console**

The ioLogik E1200H web console is a browser-based configuration utility. When the ioLogik E1200H is connected to your network, you may enter the server's IP address in your web browser to access the web console.

| ΜΟΧΛ                                                                                                    | ioLogik Ro<br>Server                                                          | emote E                                             | thernet I                                                            | <b>/o</b> w                           | /ww.moxa.co                       |
|----------------------------------------------------------------------------------------------------|-------------------------------------------------------------------------------|-----------------------------------------------------|----------------------------------------------------------------------|---------------------------------------|-----------------------------------|
| Model - E1263H-T Ethernet IO<br>Name -<br>Location -                                                           | Server IP<br>Serial No.<br>System Ela                                         | - 1<br>- 6<br>I <b>psed Time</b> - 0                | 92.168.127.254 <b>=</b><br>3001 <b>=</b><br>0:14:18                  | MAC Address - 00-9<br>Firmware - V1.2 | 90-e8-12-63-01<br>2 Build14032515 |
|                                                                                                    | Welcome to                                                                    | ioLogik Ser                                         | ies                                                                  | Main Wind                             | wob                               |
| Main Menu - E1263H-T                                                                                           | Remote Ether                                                                  | net I/O Ser                                         | ver                                                                  |                                       |                                   |
| Overview<br>- Network Settings<br>General Settings<br>Ethernet Configuration<br>- User-defined Modbus Addressi | Serial Number<br>Firmware Ve<br>BIOS Version<br>Ethernet IP A<br>Ethernet MAC | er 6:<br>rsion V<br>h V<br>ddress 1:<br>C Address 0 | 3001<br>1.2 Build140325<br>1.3.0<br>92.168.127.254<br>0-90-e8-12-63- | 15                                    |                                   |
| - AOPC Server Settings                                                                                         | I/O Status                                                                    |                                                     |                                                                      |                                       |                                   |
| - I/O Settings                                                                                                 | DI Channel                                                                    | Mode                                                | Status                                                               | Filter                                | Counter Trigger                   |
| - System Management                                                                                            | DI-00                                                                         | DI                                                  | OFF                                                                  | 100.0 ms                              |                                   |
| Serial Settings                                                                                                | DI-01                                                                         | DI                                                  | OFF                                                                  | 100.0 ms                              |                                   |
| Change Password                                                                                                | DI-02                                                                         | DI                                                  | OFF                                                                  | 100.0 ms                              |                                   |
| Load Factory Default                                                                                           | DI-03                                                                         | DI                                                  | OFF                                                                  | 100.0 ms                              |                                   |
| Save/Restart                                                                                                   | DI-04                                                                         | DI                                                  | OFF                                                                  | 100.0 ms                              | 100                               |
|                                                                                                    | DI-05                                                                         | DI                                                  | OFF                                                                  | 100.0 ms                              |                                   |
|                                                                                                    | DI-00                                                                         | DI                                                  | OFF                                                                  | 100.0 ms                              |                                   |
|                                                                                                    | DI-08                                                                         | DI                                                  | OFF                                                                  | 100.0 ms                              |                                   |
|                                                                                                    | DI-09                                                                         | DI                                                  | OFF                                                                  | 100.0 ms                              |                                   |
| Nevination Danal                                                                                               | DI-10                                                                         | DI                                                  | OFF                                                                  | 100.0 ms                              |                                   |
| Navigation Panel                                                                                               | DI-11                                                                         | DI                                                  | OFF                                                                  | 100.0 ms                              |                                   |

The left panel is the navigation panel and contains an expandable menu tree for navigating among the various settings and categories. When you click on a menu item in the navigation panel, the main window will display the corresponding options for that item. Configuration changes can then be made in the main window. For example, if you click on **Network Settings** in the navigation panel, the main window will show a page of basic settings that you can configure.

You must click on the **Submit** button after making configuration changes. The **Submit** button will be located at the bottom of every page that has configurable settings. If you navigate to another page without clicking the **Submit** button, your changes will not be retained.

**Submitted changes will not take effect until they are saved and the ioLogik E1200H is restarted!** You may save and restart the server in one step by clicking on the **Save/Restart** button after you submit a change. If you need to make several changes before restarting, you may save your changes without restarting by selecting **Save/Restart** in the navigation panel. If you restart the ioLogik E1200H without saving your configuration, the ioLogik E1200H will discard all submitted changes. 

## **Overview**

The Overview page contains basic information about the ioLogik E1200H, including the model name, serial number, firmware version, MAC address, and current IP address. Most importantly, you can see the current I/O status by hitting the F5 key on the computer keyboard to refresh the page.

| MOXV                                                 | ioLogik Re        | mote Ethernet                           | I/O Server                                  |                          |                                             | www.moxa.o      |
|------------------------------------------------------|-------------------|-----------------------------------------|---------------------------------------------|--------------------------|---------------------------------------------|-----------------|
| Model - E1263H-T Ethernet II<br>Name -<br>Location - | D Server          | IP<br>Serial No.<br>System Elapsed Time | - 192 168, 127,254<br>- 09910<br>- 00:07,58 | MAC Address     Firmware | - 00-90-e8-99-10-01<br>- V1 0 Build12022214 |                 |
|                                                      | Remote Ethernet   | /O Server                               |                                             |                          |                                             |                 |
|                                                      | Model Name        | 1                                       | E1263H-T                                    |                          |                                             |                 |
|                                                      | Serial Number     | (                                       | 09910                                       |                          |                                             |                 |
| - Main Menu - E1263H(-T)                             | Firmware Version  | 1                                       | V1.0 Build12022214                          |                          |                                             |                 |
| Overview                                             | BIOS Version      |                                         | V1.0.0                                      |                          |                                             |                 |
| , Network Settings                                   | Ethernet IP Addre | 55                                      | 192.168.127.254                             |                          |                                             |                 |
| Liter defined Medbury Addression                     | Ethernet MAC Add  | ress                                    | 00-90-68-99-10-01                           |                          |                                             |                 |
| - User-delined modulus Addressing                    | I/O Status        |                                         |                                             |                          |                                             |                 |
| - AOPC Server Settings                               | DI Channel        | Mode                                    | Status                                      |                          | Bar                                         | Counter Tringer |
| - I/O Settings                                       | Di Channes        | Mode                                    | Status                                      |                          | wer                                         | Counter Ingger  |
| - System Management                                  | DI-00             | DI                                      | OFF                                         | 10                       | 0.0 ms                                      |                 |
| RS-485 Settings                                      | DI-01             | DI                                      | OFF                                         | 10                       | 0.0 ms                                      |                 |
| Change Password                                      | 01-02             | DI                                      | OFF                                         | 10                       | 0.0 ms                                      |                 |
| Load Factory Default                                 | 01-04             | DI                                      | OFF                                         | 10                       | 0.0 ms                                      |                 |
| Save/Dectart                                         | DI-05             | DI                                      | OFF                                         | 10                       | 0.0 ms                                      |                 |
| Status resolutions                                   | DI-06             | DI                                      | OFF                                         | 10                       | 0.0 ms                                      | 1               |
|                                                      | DI-07             | DI                                      | OFF                                         | 10                       | 0.0 ms                                      |                 |
|                                                      | DI-08             | DI                                      | OFF                                         | 10                       | 0.0 ms                                      |                 |
|                                                      | DI-09             | DI                                      | OFF                                         | 10                       | 0.0 ms                                      |                 |

# **Network Settings**

## **General Settings**

On the General Settings page, you can assign a server name and location to assist you in differentiating between different ioLogik E1200H units. You may also configure the Modbus/TCP idle interval or enable the Communication Watchdog function.

| I/O Server Settings                                        |        |                                          |
|------------------------------------------------------------|--------|------------------------------------------|
| Server Name                                                |        |                                          |
| Server Location                                            |        |                                          |
| ☑ Enable Server Socket Idle Connection Timeout<br>Interval | 60     | sec (1-65535, default = 60, disable = 0) |
| Enable communication watchdog                              | 0      | sec (1-65535, default = 0, disable = 0)  |
| Locate I/O Server                                          | Enable | I/O Locate                               |

The Communication Watchdog activates Safe Mode after a specified amount of time has passed following a loss of network connectivity. Safe Mode is designed especially for products that have output channels to output a suitable value or status when the ioLogik E1200H cannot be controlled by a remote PC (due to network failure, for example). By default, the Watchdog is disabled. Users can configure how each output channel responds on the I/O Settings page.

To enable the Watchdog, check **Enable connection watchdog**, set the timeout value, and then restart the server. With Watchdog enabled, the ioLogik E1200H will enter Safe Mode after there is a disruption in communication that exceeds the specified time limit.

For easier location of devices when troubleshooting, enable the remote control of LEDs on the E1200H series devices by selecting "Enable I/O Locate, " to allow remote toggling of the "Ready" LED from off to flashing.

## **Ethernet Configuration**

On the Ethernet Configuration page, you can set up a static or dynamic IP address for the ioLogik E1200H, and configure the subnet mask and gateway address.

#### **Ethernet Configuration**

| Ethernet Parameters |                 |
|---------------------|-----------------|
| IP Configuration    | Static 💌        |
| IP Address          | 192.168.127.254 |
| Subnet Mask         | 255.255.255.0   |
| Gateway             | 0.0.0.0         |
|                     |                 |

Submit

# **User-defined Modbus Addressing**

The input and output address can be configured in a different format on a specific settings page. Check the "Enable User-defined Modbus Addressing" box, select the Modbus function, and then configure the start address of each item.

#### **User-defined Modbus Addressing**

| User-Defined Modbus address |                                     |                                           |                                          |            |                               |                   |           |  |  |  |
|-----------------------------|-------------------------------------|-------------------------------------------|------------------------------------------|------------|-------------------------------|-------------------|-----------|--|--|--|
| No.                         | Description                         | User-defined<br>Start<br>Address<br>(DEC) | Function Code                            | Read/Write | Reference<br>Address<br>(DEC) | Total<br>Channels | Data Type |  |  |  |
| 1                           | DO Value                            | 0000                                      | 01:COIL STATUS                           | RW         | 00001                         | 24                | 1 bit     |  |  |  |
| 2                           | DO Pulse Operate Status             | 0032                                      | 01:COIL STATUS<br>02:INPUT STATUS        | RW         | 00033                         | 8                 | 1 bit     |  |  |  |
| 3                           | DO Value All Channel (Ch0-<br>Ch23) | 0064                                      | 03:HOLDING REGISTER<br>04:INPUT REGISTER | RW         | 40065                         | 2                 | 1 WORD    |  |  |  |
| 4                           | DI Value                            | 0000                                      | 02:INPUT STATUS ·                        | R          | 10001                         | 24                | 1 bit     |  |  |  |
| 5                           | DI Counter Value (Double<br>Word)   | 0032                                      | 04:INPUT REGISTER •                      | R          | 30033                         | 8                 | 2 WORD    |  |  |  |

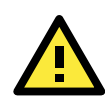

#### ATTENTION

Disable the user-defined modbus addressing function if using the MXIO(.NET) library or using Active OPC Server to control or monitor the ioLogik E1200H's I/O Status.

## **Default Address**

On this settings page, you can view the default Modbus address for all I/O devices. The page only displays the start address of each item. For example, if the DI Value starts from 10001, then the  $1^{st}$  DI channel's Modbus address is 10001 and the  $2^{nd}$  DI is 10002. Please refer to the diagram at the top of the following page.

|     |                                    |                                     | Default Modbus addr | ess        |                            |                   |           |
|-----|------------------------------------|-------------------------------------|---------------------|------------|----------------------------|-------------------|-----------|
| No. | Description                        | User-defined Start<br>Address (DEC) | Function Code       | Read/Write | Reference<br>Address (DEC) | Total<br>Channels | Data Type |
| 1   | DO Value                           | 0000                                | 01:COIL STATUS      | RW         | 00001                      | 24                | 1 BIT     |
| 2   | DO Pulse Operate Status            | 0032                                | 01:COIL STATUS      | RW         | 00033                      | 8                 | 1 BIT     |
| 3   | DO Value All Channel(Ch0-<br>Ch23) | 0064                                | 03:HOLDING REGISTER | RW         | 40065                      | 2                 | 1 WORD    |
| 4   | DI Value                           | 0000                                | 02:INPUT STATUS     | R          | 10001                      | 24                | 1 BIT     |
| 5   | DI Counter Value (Double<br>Word)  | 0032                                | 04:INPUT REGISTER   | R          | 30033                      | 8                 | 2 WORD    |

Default Modbus Address

# **AOPC Server Settings**

Moxa's Active OPC Server<sup>™</sup> is a software package operated as an OPC driver of an HMI or SCADA system. It seamlessly connects Moxa's ioLogik products to a wide variety of SCADA systems, including the most popular: Wonderware, Citect, and iFix. Active OPC Server<sup>™</sup> conforms to the OPC Foundation's latest data access standard, DA 3.0, and will connect with other standards-compliant devices and host OPC machines.

| Intel Pentium 4 and above                    |                                                                                                    |
|----------------------------------------------|----------------------------------------------------------------------------------------------------|
| 512 MB (1024 MB recommended)                 |                                                                                                    |
| 10/100 Mb Ethernet                           |                                                                                                    |
|                                              |                                                                                                    |
| Microsoft Windows 2000, XP or later          |                                                                                                    |
| Microsoft Office 2003 (Access 2003) or later |                                                                                                    |
|                                              |                                                                                                    |
| 1.0a, 2.0, 2.05a, 3.0                        |                                                                                                    |
| 5000 (V1.12 or later)                        |                                                                                                    |
|                                              | Intel Pentium 4 and above<br>512 MB (1024 MB recommended)<br>10/100 Mb Ethernet<br>Microsoft Windows 2000, XP or later<br>Microsoft Office 2003 (Access 2003) or later<br>1.0a, 2.0, 2.05a, 3.0<br>5000 (V1.12 or later) |

Active OPC Server can be downloaded from the Moxa Website, and may be found from Moxa's online support page, <u>www.moxa.com/support/</u>.

After downloading the AOPC software, unzip it and run **Install.exe**. The installation program will guide you through the installation process and install the Active OPC Server Utility.

For more details on AOPC installation and use, please refer to the Active OPC User's Manual.

# **Tag Generation**

Tag configuration of an ioLogik E1200H is specified by its web console. Open the browser and go to the **Active OPC Server Settings** page.

Follow these steps to create the tag from the ioLogik E1200H to Active OPC Server:

In the AOPC & I/O Settings page,

Check the "Enable Active OPC" box and specify the IP address where the Active OPC Server is installed.

Select the I/O channels that need to be created in the Active OPC Server.

Configure the Heartbeat Interval, if necessary.

|                                  | Active | OPC Server Setting  | js              |               |
|----------------------------------|--------|---------------------|-----------------|---------------|
| - Main Menu - E1263H(-T)         | 🗹 Enal | ble Active OPC      |                 |               |
| Overview                         | No.    | IP Address          | Port            |               |
| - Network Settings               | 1      | 192.168.127.201     | 9900            |               |
| - User-defined Modbus Addressing | 2      |                     | 9900            |               |
| AOPC & I/O Settings              | 1/0 C  | hannel Settings     |                 |               |
| Create AOPC Tag                  | Update | by 🗹 I/O On Change  | e, 🔲 Interval 1 | sec * 1-65535 |
| - I/O Settings                   | 🗹 Ena  | ble All DI Channels |                 |               |
| - System Management              | Ch0    | 0 Ch01 Ch02         | Ch03 Ch04       | Ch05          |
| RS-485 Settings                  | Ch0    | 6 🗹 Ch07 🗹 Ch08 🗵   | Ch09 Ch10       | Ch11          |
| Change Password                  | Ch1    | 2 Ch13 Ch14         | Ch15 Ch16       | Ch17          |
| Load Factory Default             | Ch1    |                     | Ch21 Ch22       | Ch22          |
| Save/Restart                     | E Chi  |                     | Ch21 Ch22       | L CIIZS       |

#### www.ipc2u.ru

Click the "Submit" button and click the Save/Restart button on the next page.

#### Configuration Complete!

Warning! The changes will take effect until you Save/Restart the I/O Server.

You can Save / Restart the I/O Server now or Save / Restart the I/O Server when all settings complete.

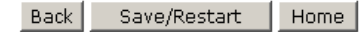

On the Create AOPC Tag page, click on the **Create Tags** button to push the tag configuration to Active OPC Server.

|                                  | Create Active OPC Tag |
|----------------------------------|-----------------------|
| - Main Menu - E1263H(-T)         | Create Tag            |
| Overview                         |                       |
| - Network Settings               |                       |
| - User-defined Modbus Addressing |                       |
| - AOPC Server Settings           |                       |
| AOPC & I/O Settings              |                       |
| Create AOPC Tag                  |                       |
| - I/O Settings                   |                       |
| - System Management              |                       |
| RS-485 Settings                  |                       |
| Change Password                  |                       |
| Load Factory Default             |                       |
| Save/Restart                     |                       |
|                                  |                       |

Launch the Active OPC Server program; tags will be automatically created.

Save the configuration of the Active OPC Server when exiting the program.

# I/O Settings

## **DI Channels**

The status of each DI (digital input) channel appears on the DI Channels page.

| DI | Channel | Settings |
|----|---------|----------|
|----|---------|----------|

Refresh page

| DI Channel | Mode | Status | Filter   | Counter Trigger |
|------------|------|--------|----------|-----------------|
| DI-00      | DI   | OFF    | 100.0 ms |                 |
| DI-01      | DI   | OFF    | 100.0 ms |                 |
| DI-02      | DI   | OFF    | 100.0 ms |                 |
| DI-03      | DI   | OFF    | 100.0 ms |                 |
| DI-04      | DI   | OFF    | 100.0 ms |                 |
| DI-05      | DI   | OFF    | 100.0 ms |                 |
| DI-06      | DI   | OFF    | 100.0 ms |                 |
| DI-07      | DI   | OFF    | 100.0 ms |                 |
| DI-08      | DI   | OFF    | 100.0 ms |                 |
| DI-09      | DI   | OFF    | 100.0 ms |                 |
| DI-10      | DI   | OFF    | 100.0 ms | 2220            |
| DI-11      | DI   | OFF    | 100.0 ms |                 |

You can also configure each channel's digital input mode and parameters by clicking on the channel. DI channels can operate in DI mode or Event Counter mode.

#### DI Channel 0 Settings

| Mode                      | Filter  | Counter Trigger | Counter Start |
|---------------------------|---------|-----------------|---------------|
| 1. Current Setting        |         |                 |               |
| DI                        | 100     |                 |               |
| DI Setting                |         |                 |               |
| 3. Safe Status Setting    |         |                 |               |
| 4. Save Status On Power I | Failure |                 |               |
| 5 Pocot Countor           |         |                 |               |
| S. Keset Counter          |         |                 |               |
| 6. I/O Direction          |         |                 |               |
| DI 🔻                      |         |                 |               |
| 7. Apply all              |         |                 |               |
| Apply to all DI channels  |         |                 |               |
| 8. Alias Name             |         |                 |               |
| Alias name of channel     |         |                 |               |
| DI                        |         |                 |               |
| Alias name of "OFF" statu | s       |                 |               |
| OFF                       |         |                 |               |
| Alias name of "ON" status |         |                 |               |
| ON                        |         |                 |               |
|                           | Submit  | Close           |               |

For Event Counter mode, configure "Lo to Hi, " "Hi to Lo, " or "Both" to trigger the counter. The counter should be set to either **start**, or **stop**. If it is in **stop** mode, the counter can be activated by the Modbus command. Make sure that the Counter Filter is not set to 0; otherwise, the counter will never be activated.

The alias name and the logic definition can also be configured on this page.

## **DO Channels**

On the DO Channels page, configure each DO (digital output) channel by clicking on the channel. DO Channels can operate in DO mode or Pulse Output mode. In DO mode, output is either on or off. In Pulse Output mode, configure the low width and high width to generate a square wave.

| DO Chanı | el Settings |
|----------|-------------|
|----------|-------------|

Refresh page

| DO Channel | Mode | Status | Low Width | High Width |
|------------|------|--------|-----------|------------|
| DO-12      | DO   | OFF    |           |            |
| DO-13      | DO   | OFF    |           |            |
| DO-14      | DO   | OFF    |           |            |
| DO-15      | DO   | OFF    |           |            |
| DO-16      | DO   | OFF    |           |            |
| DO-17      | DO   | OFF    |           |            |
| DO-18      | DO   | OFF    |           |            |
| DO-19      | DO   | OFF    |           |            |
| DO-20      | DO   | OFF    |           |            |
| DO-21      | DO   | OFF    |           |            |
| DO-22      | DO   | OFF    |           |            |
| DO-23      | DO   | OFF    |           |            |

The **Power On Setting** field is used to specify the channel's configuration when the ioLogik E1200H is powered on, and the **Safe Status Setting** field specifies the channel's configuration when the ioLogik E1200H enters Safe Mode. Note that Safe Status is controlled by the Connection Watchdog, which is disabled by default. If the Connection Watchdog is disabled, the ioLogik E1200H will never enter Safe Mode and your Safe Status settings will have no effect.

#### DO Channel 0 Settings

| Mode                    | DO Status    | ON Width*        | OFF Width*                     | Pulse Count | Pulse Start |
|-------------------------|--------------|------------------|--------------------------------|-------------|-------------|
| [1. Current Setting]:   |              |                  |                                |             |             |
| DO                      | OFF -        |                  |                                |             |             |
| DO tting]               | :            |                  |                                |             |             |
| Pulse Output            | OFF 🔻        |                  |                                |             |             |
| [3. Safe Status Setting | g]:          |                  |                                |             |             |
|                         | OFF 🝷        |                  |                                |             |             |
| [4. I/O Direction]:     |              |                  |                                |             |             |
| DO 🔻                    |              |                  |                                |             |             |
| [5. Apply all]:         |              |                  |                                |             |             |
| Apply to all DO chai    | nnels        |                  |                                |             |             |
| [6. Alias Name]:        |              |                  |                                |             |             |
| Alias name of channel   |              |                  |                                |             |             |
| DO                      |              |                  |                                |             |             |
| Alias name of "OFF" s   | tatus        |                  |                                |             |             |
| OFF                     |              |                  |                                |             |             |
| Alias name of "ON" st   | atus         |                  |                                |             |             |
| ON                      |              |                  |                                |             |             |
|                         |              | Submit           | lose                           |             |             |
|                         | *NOTE: Pulse | width unit = 1 n | ns, <mark>r</mark> ange = 1-65 | 535.        |             |
|                         | WARNING: B   | e sure to Save/  | Restart your sett              | ings.       |             |

Users may also configure aliases and logic definitions on this page.

## **AI Channels**

The current status of each AI (analog input) channel can be viewed on the AI Channels page.

#### **AI Channel Settings**

| Refresh page Clear | Max.and Min. |        |        |        |
|--------------------|--------------|--------|--------|--------|
| AI Channel         | Range        | Value  | Min.   | Max.   |
| AI-00              | 0-10V        | 0.010V | 0.007V | 0.010V |
| AI-01              | 0-10V        | 0.009V | 0.009V | 0.012V |
| AI-02              | 0-10V        | 0.009V | 0.006V | 0.009V |
| AI-03              | 0-10V        | 0.007V | 0.007V | 0.010V |
| AI-04              | 0-10V        | 0.010V | 0.010V | 0.013V |
| AI-05              | 0-10V        | 0.009V | 0.009V | 0.012V |
| AI-06              | 0-10V        | 0.008V | 0.008V | 0.011V |
| AI-07              | 0-10V        | 0.009V | 0.009V | 0.012V |

Click on a specific channel to enable or disable the AI channel by checking the "Enable AI Channel" box. **Auto Scaling** and **Slope-intercept** functions of the AI value can be defined on this page.

#### AI Channel 0 Settings

Enable AI Channel

| AI Input Range   |           |                    |
|------------------|-----------|--------------------|
| 0-10V            | -         |                    |
| X Settings (Onl  | y "4-20mA | BurnOut")          |
| 0.000            |           | (0.000 - 4.000 mA) |
| * (0 < X (mA), F | AW Data=  | D)                 |

#### Auto Scaling Settings

# Disable Scaling Enable Point-Slope formula Actual (x.xxx) Scaled (x.xxx) Min (n1) Min (n2) Max (m1) Max (m2) Unit Unit

\*Result =  $n2 + (input - n1) \times [(m2-n2)/(m1-n1)]$ 

| Ena     | able Slope-interc                  | ept |  |  |  |
|---------|------------------------------------|-----|--|--|--|
| M=      |                                    |     |  |  |  |
| D=      |                                    |     |  |  |  |
| Unit    |                                    |     |  |  |  |
| Alias N | ply to All Channe<br>Name Settings | els |  |  |  |
|         |                                    |     |  |  |  |

## **AI Input Range**

There are four modes in the analog input range: [0-10 V], [4-20 mA], [0-20 mA], [4-20 mA (burnout)], **only** [0-10 V] and [4-20 mA] supports peer to peer networking.

#### AI Channel 0 Settings

#### Enable AI Channel

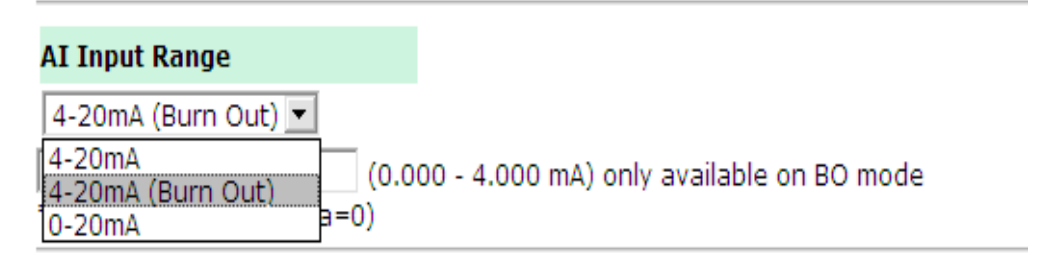

Burnout mode can indicate if the current analog input has burnt out.

The 4-20 mA burnout mode is defined in the diagram at the top of the following page:

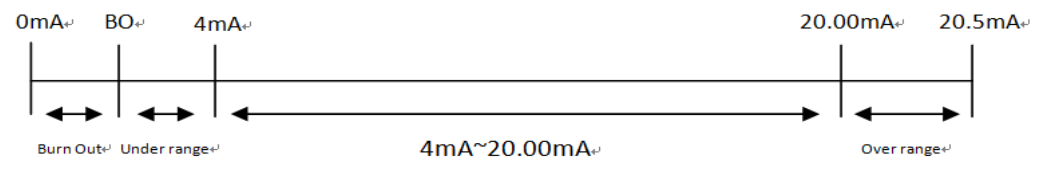

Users can define burnout values (BO, default 2mA) for selected ranges. When input values are in the burnout range, raw data will register as 0000h to indicate analog input burnout. The definition of raw data is as follows:

Burnout Value (BO): 0.0 < BO < 4.0, user defined (default 2mA) Burnout State:  $0 \le AI < BO mA$ , S/W output 0000h Under range: BO  $\le AI < 4 mA$ , S/W output raw data Normal range:  $4 \le AI \le 20.00 mA$ , S/W output raw data until FFFEh. Over range: > 20.00 mA, S/W output FFFFh

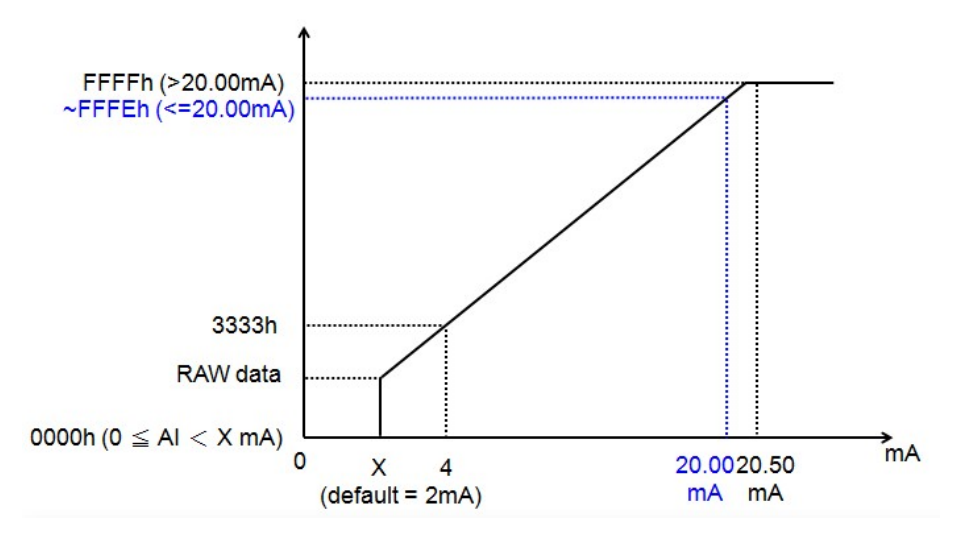

The **Auto scaling** function maps the original AI value linearly to a scaled value. Note that the scaled value's Modbus address differs from the original value.

#### Auto Scaling Settings

O Disable Scaling

€ Enable Point-Slope formula

|          | Actual (x.xxx) |          | Scaled (x.xxx) |
|----------|----------------|----------|----------------|
| Min (n1) | 0.000          | Min (n2) | 0.000          |
| Max (m1) | 10.000         | Max (m2) | 1000.000       |
| Unit     | V              | Unit     | ppm            |

\*Result = n2 + (input - n1) x [(m2-n2)/(m1-n1)]

The slope-intercept function is used to compensate when the measurement requires a slight adjustment.

• Enable Slope-intercept

| M=   | 1.1  |
|------|------|
| D=   | 0.02 |
| Unit | V    |

\*Result = M x Input + D

## **RTD Channels**

The current status of each RTD (Resistance Temperature Detector) channel can be viewed on the RTD Channel page.

| RTD | Channel | Settings |
|-----|---------|----------|
|     |         |          |

| Refresh page | Clear Max. and Min | n.           |         |       |     |     |
|--------------|--------------------|--------------|---------|-------|-----|-----|
| RTD Channel  | Sensor Type        | Range        | Status  | Value | Min | Мах |
| RTD-00       | PT 100             | -200 ∾ 850℃  | Enabled |       |     |     |
| RTD-01       | PT 100             | -200 ∾ 850℃  | Enabled |       |     |     |
| RTD-02       | PT 100             | -200 ∾ 850°C | Enabled |       |     |     |

Click on a specific channel to access the RTD channel settings.

Select the "Enable RTD Channel" box and then select the sensor type that meets the physical attachment to the ioLogik E1200H.

#### **RTD Channel 0 Settings**

🗹 Enable RTD Channel

Calibration

| RTD Sensor Type                                | Range      | Unit |  |  |  |
|------------------------------------------------|------------|------|--|--|--|
| PT 100 (a = 0.00385) 💌                         | -200 ~ 850 | °C 🔹 |  |  |  |
| Apply to All Channels                          |            |      |  |  |  |
| Alias Name Settings                            |            |      |  |  |  |
| Alias Name of Channel  RTD                     |            |      |  |  |  |
| Submit Close                                   |            |      |  |  |  |
| WARNING: Be sure to Save/Restart your settings |            |      |  |  |  |

The ioLogik E1200H allows you to calibrate the temperature sensors. In each channel configuration section, follow the instructions and click **Calibrate** button to start the RTD sensor calibration. Each calibration requires around 30 seconds (per channel).

| Select Channel : Channel 0 💌                                                                                                    |
|----------------------------------------------------------------------------------------------------|
|                                                                                                    |
| Sensor Type: PT 100                                                                                                    |
| <ol> <li>Ensure the sensor is connected.</li> <li>Ensure the channel and its sensor type is correctly selected.</li> <li>Put the sensor into a glass that contains a mixture of ice and water.</li> <li>Click on the "Calibrate" button.</li> <li>Wait until the page shows "Calibration Completed".</li> </ol> |
| NOTE:<br>1. Do not remove the sensor from the ice water during calibration.<br>2. Load factory default will clear the current calibrated settings.                                                                                                    |
| Calibrate Home                                                                                                    |
|                                                                                                    |

NOTE: Resistance types of sensors are not supported to be calibrated.

The ioLogik E1200H allows you to manually adjust the current temperature reading. In each channel configuration section, select the channel, apply the offset value, and click the "Submit" button to perform the task.

Offset

| Channel                                                 | Offset | Unit |  |  |  |
|---------------------------------------------------------|--------|------|--|--|--|
| Select Channel : Channel 0 💌                            | 1.8    | °    |  |  |  |
| Submit Home                                             |        |      |  |  |  |
| NOTE: Offset range: -1000.0 to +1000.0, unit = 0.1 ℃/F. |        |      |  |  |  |

# System Management

## **IP Accessibility**

You can control network access to the ioLogik E1200H from the IP Accessibility page by only allowing access from specific IP addresses. When the accessible IP list is enabled, a host's IP address must be listed in order to gain access to the ioLogik E1200H.

#### Accessibility IP List

🗹 Enable the accessibility IP List (if unchecked, all connection requests will be accepted.)

| No. | Enable | IP Address      | Netmask         |
|-----|--------|-----------------|-----------------|
| 1   | •      | 192.168.127.253 | 255.255.255.255 |
| 2   | •      | 192.168.1.0     | 255.255.255.0   |
| З   |        | 0.0.0.0         | 255.255.255.0   |
| 4   |        | 0.0.0.0         | 255.255.255.0   |
| 5   |        | 0.0.0.0         | 255.255.255.0   |
| 6   |        | 0.0.0.0         | 255.255.255.0   |
| 7   |        | 0.0.0.0         | 255.255.255.0   |
| 8   |        | 0.0.0.0         | 255.255.255.0   |
| 9   |        | 0.0.0.0         | 255.255.255.0   |
| 10  |        | 0.0.0           | 255.255.255.0   |

Specify a range of addresses by using a combination of an IP address and netmask, as follows:

#### To allow access to a specific IP address

Enter the IP address in the corresponding field; enter **255.255.255.255** for the netmask.

#### To allow access to hosts on a specific subnet

For both the IP address and netmask, use **0** for the last digit (e.g., **192.168.1.0** and **255.255.255.0**).

#### To allow unrestricted access

Deselect the **Enable the accessible IP list** option.

Refer to the following table for additional configuration examples.

| Allowed Hosts                  | IP address/Netmask              |
|--------------------------------|---------------------------------|
| Any host                       | Disable                         |
| 192.168.1.120                  | 192.168.1.120 / 255.255.255.255 |
| 192.168.1.1 to 192.168.1.254   | 192.168.1.0 / 255.255.255.0     |
| 192.168.0.1 to 192.168.255.254 | 192.168.0.0 / 255.255.0.0       |
| 192.168.1.1 to 192.168.1.126   | 192.168.1.0 / 255.255.255.128   |
| 192.168.1.129 to 192.168.1.254 | 192.168.1.128 / 255.255.255.128 |

## **Network Connection**

TCP connections from other hosts appear on the Network Connection page. This information can assist you with managing your devices.

 Network Connection

 Total TCP/IP Connection(s)

 1

 Source Host Address
 Connection Type

 192.168.19.201
 Web/HTTP

## **Firmware Update**

Load new or updated firmware onto the ioLogik from the Firmware Update page.

| Firmware | Update |
|----------|--------|
|----------|--------|

| Choose a new firmware file path :                                                                                                    |                                                                                |
|----------------------------------------------------------------------------------------------------|--------------------------------------------------------------------------------|
| D:\FWR_E1263H_V1.2_Build14032515_STD.1kp                                                                                                    | Browse                                                                         |
| WARNING:<br>1. The firmware update process may take a few minute<br>2. NOTE! Once you click the "Update" button, the updat<br>3. DO NOT DISCONNECT POWER OR NETWORK CABLE<br>doing so could cause the firmware to become corrupted<br>Update Home | es.<br>e process cannot be canceled.<br>during the update process, since<br>d. |

## **Import System Configuration Settings**

Import a configuration into the ioLogik server from the Import System Config page. This function can be used to duplicate settings between ioLogik servers. You will be prompted for the location of the configuration file (i.e., "ik1261.txt").

| Import System Configuration File                                                                                                    |
|----------------------------------------------------------------------------------------------------|
| Update network settings (IP, Gateway, etc.)                                                                                                    |
| Choose a system configuration file path :                                                                                                    |
| C:\Users\Wayne_Chen\Desktop\k1263H.txt                                                                                                    |
| WARNING:<br>1. The file import process could take up to 10 seconds.<br>2. DO NOT DISCONNECT POWER OR NETWORK CABLE during the upload process, since doing so could cause the system to become corrupted.<br>Import |

## **Export System Configuration Settings**

On the Export System Config page, you can save the ioLogik's configuration into a file for backup or import into another ioLogik server.

**Export System Settings** 

Click "ik1263H.txt" to export & save system settings.

## **RS-485** Configuration

The RS-485 port is used to communicate with other RS-485 devices or to link to another ioLogik RS-485 I/O server. The RS-485 port can run Modbus/RTU or I/O command sets. The baudrate is set under the RS-485 Setting. The default settings are baudrate = 115200, parity check = N, data bits = 8, and stop bit = 1. **RS-485 Configuration** 

| R5 405 Furdineters |          |
|--------------------|----------|
| Modbus ID          | 1        |
| Baud rate          | 115200 - |
| Data bit           | 8 -      |
| Stop bit           | 1 -      |
| Parity             | none 💌   |

## **Changing the Password**

For all changes to the ioLogik E1200H's password protection settings, you will first need to enter the old password. Leave this blank if you are setting up password protection for the first time. To set up a new password or change the existing password, enter your desired password under both **New password** and **Confirm password**. To remove password protection, leave the **New password** and **Confirm password** fields blank.

| Password          |      |  |  |
|-------------------|------|--|--|
| Old password :    | •••• |  |  |
| New password :    | ••   |  |  |
| Retype password : | ••   |  |  |

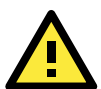

#### ATTENTION

Change Password

If you forget the password, the ONLY way to configure the ioLogik E1200H is by using the reset button to load the factory defaults.

Before you set a password for the first time, it is a good idea to export the configuration to a file when you have finished setting up your ioLogik E1200H. Your configuration can then be easily imported back into the ioLogik E1200H if you need to reset the ioLogik E1200H due to a forgotten password or for other reasons.

# **Load Factory Defaults**

This function will reset all of the ioLogik E1200H's settings to the factory default values. All previous settings, including the console password will be lost.

#### Load Factory Default

This function will reset the I/O Server settings to their factory default values. Current settings will be overwritten.

Submit

# Save/Restart

If you change the configuration, do not forget to reboot the system.

#### Save/Restart

The configuration has been changed. Click Submit to reboot with the new configuration.

WARNING: Rebooting will disconnect your Ethernet connections and some data loss may occur.

Submit

4

# Using ioSearch

This chapter describes ioSearch, which is used to search for and locate ioLogik E1200H units.

The following topics are covered in this chapter:

- Introduction to ioSearch
- ioSearch Main Screen
  - > Main Screen Overview

#### Main Items

- > System
- > Sort
- Quick Links
- Main Function
  - Locate
  - Firmware Upgrade
  - Unlock
  - > Import
  - > Export
  - Change IP Address
  - > Batch TCP/IP Configuration on Multiple Devices
  - > Restart System
  - Reset to Default
  - Mass Deployment (Import)
  - Mass Deployment (export)

# Introduction to ioSearch

ioSearch is for locating or searching for an Logik E1200H on the physical network. The following functions are supported by the ioSearch utility.

- Search for and locate ioLogik E1200H units.
- IP address configuration.
- Firmware upgrade for multiple ioLogik E1200H units (same model).
- Export configuration files from multiple ioLogik E1200H units.
- Import a configuration file to multiple ioLogik E1200H units (same model).
- Reset to default for multiple ioLogik E1200H units.

# ioSearch Main Screen

## **Main Screen Overview**

The main screen displays the result of the broadcast search of the ioLogik E1200H.

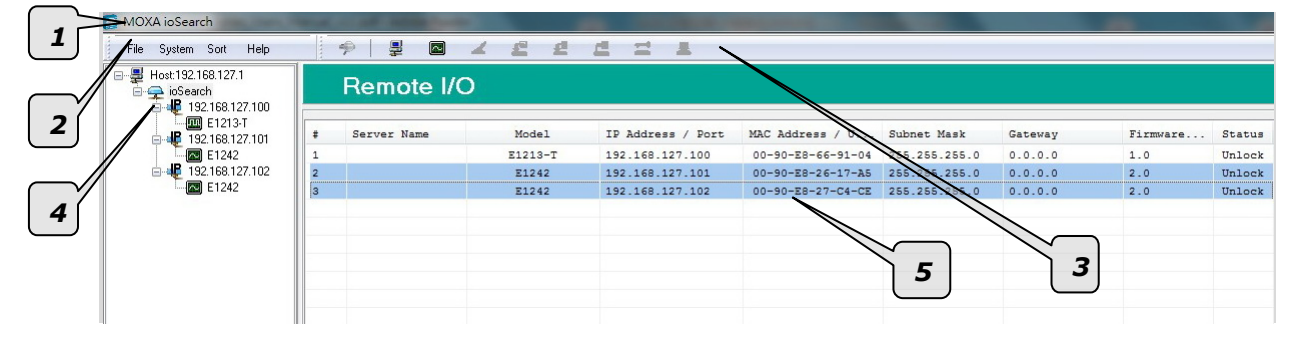

| ioSearch Main Screen |  |
|----------------------|--|
| 1. Title             |  |
| 2. Menu bar          |  |
| 3. Quick link        |  |
| 4. Navigation panel  |  |
| 5. Main window       |  |

# **Main Items**

## System

Several operations are possible from the **System** menu.

**Auto Scan Active Ethernet I/O Servers** will search for ioLogik servers on the network. When connecting for the first time or recovering from a network disconnection, you can use this command to find I/O servers that are on the network.

| elect a     | uto search typ                                 | )e                                        |                   |                    |                                                         |
|-------------|------------------------------------------------|-------------------------------------------|-------------------|--------------------|---------------------------------------------------------|
| ✓ E         | thernet Remo                                   | te 1/0                                    |                   |                    | Start Search                                            |
| S           | erial Remote I                                 | /0                                        |                   | 🕺 Port Settin      | igs <u>Exit</u>                                         |
| 1000 S      | eries R100                                     | ) Series                                  |                   |                    |                                                         |
| 🗸 Sea       | rch all support                                | models                                    |                   |                    |                                                         |
|             | E1210                                          | V E1211                                   | V E1212           | V E1214            | ✓ E1240                                                 |
| 1           | E1241                                          | ✓ E1242                                   | ✓ E1260           | V E1262            | ✓ E1261-WP-T                                            |
|             | E1261H                                         | ✓ E1263H                                  | V E1510           | V E1512            | ✓ E1213                                                 |
| 1           | E1261W                                         |                                           |                   |                    |                                                         |
| <br>Filte   | ar with a keyw                                 | ord of server name:                       | 0                 | Network Mask: 255. | 255.255.0                                               |
| Filte       | er with a keyw                                 | ord of server name:<br>were found !       | 0                 | Network Mask: 255. | 255.255.0                                               |
| Filte 1 # 1 | er with a keyw<br>I/O server(s) f<br>Server Na | ord of server name:<br>were found !<br>me | Model<br>F1263H-I | Network Mask: 255. | MAC Address / Unit ID                                   |
| Filte       | er with a keyw<br>I/O server(s) (<br>Server Na | were found !                              | Model<br>E1263H-T | Network Mask: 255. | 255.255.0<br>MAC Address / Unit ID<br>00-90-E8-12-63-01 |

Network Interface allows you to select a network to use, if the PC has multiple network adaptors installed.

| 👩 Select Host Network Interface                                                                                                    |  |
|----------------------------------------------------------------------------------------------------|--|
| Network Interface :<br>Intel(R) PRO/1000 PL Network Connection - Packet Sche<br>Bluetooth PAN Network Adapter - Packet Scheduler Miniport<br>Intel(R) PRO/1000 PL Network Connection - Packet Schedul/ |  |
| 🗸 OK 🔀 Cancel                                                                                                    |  |

## Sort

The **Sort** menu allows the server list in the navigation panel to be sorted by ioLogik connection and server (model).

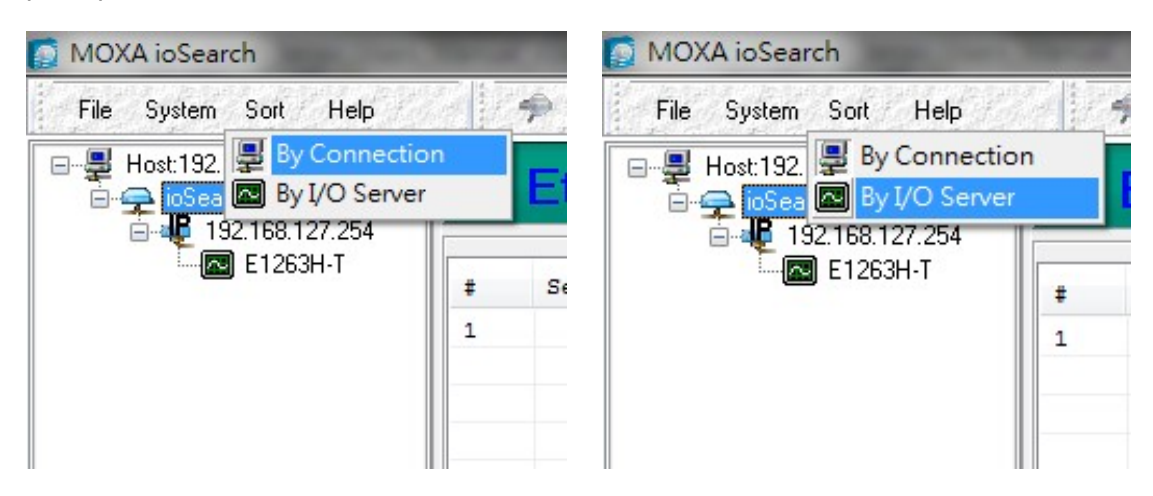

## **Quick Links**

Quick links are provided to search for I/O servers on the network and sort the server list.

| <b>•</b> |                                                      |
|----------|------------------------------------------------------|
| 1        | Automatically search the local network               |
| 2        | Sort by ioLogik E1200H's IP address (connection)     |
| 3        | Sort by ioLogik E1200H model                         |
| 4        | Locate an ioLogik E1200H                             |
| 5        | Upgrade Firmware                                     |
| 6        | Import settings                                      |
| 7        | Export settings                                      |
| 8        | Unlock an ioLogik E1200H which is password protected |
| 9        | Change IP Address of an ioLogik E1200H               |

## **Main Function**

Right click on a particular ioLogik E1200H to view the ioSearch function menu.

| Locate                  |
|-------------------------|
| Firmware Upgrade        |
| Unlock                  |
| Import                  |
| Export                  |
| Change IP Address       |
| Change Server Name      |
| Restart System          |
| Reset to Default        |
| Mass Deployment(Import) |
| Mass Deployment(Export) |

## Locate

The locate function helps users find a dedicated ioLogik on the network. When this function is triggered, the ready LED on the selected unit will start to blink indicating its location.

| E1263H-1 192.168.127.294 00-90-E8-99-10-01 1.0 | E |  |
|------------------------------------------------|---|--|

## **Firmware Upgrade**

The ioLogik E1200H supports a remote firmware upgrade function. Enter the path to the firmware file or click on the icon to browse for the file. The wizard will lead you through the process until the server is restarted.

## Batch Upgrades on Multiple Devices of the Same Model

Batch firmware upgrades are possible on multiple devices of the same ioLogik model. To upgrade multiple models, press the "Shift" key, select "ioLogik", and right click to process multiple firmware upgrades.

|   |             |       |                |                         | ,             | 1       |          |        |
|---|-------------|-------|----------------|-------------------------|---------------|---------|----------|--------|
| # | Server Name | Model | IP Address     | MAC Address             | Subnet Mask   | Gateway | Firmware | Status |
| 1 |             | E1212 | 192.168.19.204 | 00-90-E1-0D-52-11       | 255.255.255.0 | 0.0.0.0 | 1.0      | Lock   |
| 2 | b           | E1214 | 192.168.19.103 | 00-90-28-66-32-19       | 255.255.255.0 | 0.0.0.0 | 1.0      | Unlock |
| 3 |             | E1240 | 192.168.19.206 | 00-90-E8-11-22-33       | 255.255.255.0 | 0.0.0.0 | 1.0      | Unlock |
| 4 |             | E1240 | 192.168.19.100 | 00-90-E8-00-11-02       | 255.255.255.0 | 0.0.0.0 | 1.0      | Unlock |
|   |             |       |                | Locate                  |               |         |          |        |
|   |             |       |                | Firmware Upgrade        |               |         |          |        |
|   |             |       |                | Unlock                  |               |         |          |        |
|   |             |       |                | Import                  |               |         |          |        |
|   |             |       |                | Export                  |               |         |          |        |
|   |             |       |                | Change D' Address       |               |         |          |        |
|   |             |       |                | Change server Name      |               |         |          |        |
|   |             |       |                | Restart System          |               | 1       |          |        |
|   |             |       |                | Reset to Default        |               |         |          |        |
|   |             |       |                | Mass Deployment(Import) |               |         |          |        |
|   |             |       |                | Mass Deployment(Export) |               |         |          |        |

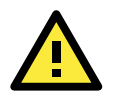

#### ATTENTION

Do not interrupt the firmware update process! An interruption in the process may result in your device becoming unrecoverable.

## Unlock

If an ioLogik E1200H is password protected, unlock the ioLogik E1200H by entering the password before using any of the functions.

| U | nlock Server                  |             |       |                |                   |               |        |              |  |  |
|---|-------------------------------|-------------|-------|----------------|-------------------|---------------|--------|--------------|--|--|
|   | #                             | Server Name | Model | IP Address     | MAC Address       | Firmware Ver. | Status | Unlock       |  |  |
|   | 1                             |             | E1212 | 192.168.19.204 | 00-90-E1-0D-52-11 | 1.0           | Lock   |              |  |  |
|   |                               |             |       |                |                   |               |        |              |  |  |
|   |                               |             |       |                |                   |               |        |              |  |  |
|   | Enter Password: (8 char max.) |             |       |                |                   |               |        |              |  |  |
|   |                               |             |       |                |                   |               |        |              |  |  |
|   | -                             | •<br>       | •<br> | •<br>          |                   | e             | itop   | <u>E</u> sit |  |  |

## Import

Select this command to reload a configuration that was exported to a text file.

Importing one configuration file to multiple ioLogik E1200H units (same model) is allowed. To do this, press the "Shift" key, select "ioLogik", and then right click.

| # | Server Name | Model | IP Address     | MAC Address                                                                                                    | Subnet Mask   | Gatevay | Firmware | Status |
|---|-------------|-------|----------------|----------------------------------------------------------------------------------------------------|---------------|---------|----------|--------|
| 1 |             | E1212 | 192.168.19.204 | 00-90-E1-0D-52-11                                                                                                    | 255.255.255.0 | 0.0.0.0 | 1.0      | Lock   |
| 2 | b           | E1214 | 192.168.19.103 | 00-90-E8-66-32-19                                                                                                    | 255.255.255.0 | 0.0.0.0 | 1.0      | Unlock |
| 3 |             | E1240 | 192.168.19.206 | 00-90-E8-11-22-33                                                                                                    | 255.255.255.0 | 0.0.0.0 | 1.0      | Unlock |
| 4 |             | E1240 | 192.168.19.100 | 00-90-89-00-11-02                                                                                                    | 255.255.255.0 | 0.0.0.0 | 1.0      | Unlock |
|   |             |       |                | Firmware Upgrade<br>Unlock<br>Export<br>Export<br>Change Saver Name<br>Rastart System<br>Resetto Default<br>Mess Deeloyment[Smort]<br>Mess Deeloyment[Smort] |               |         |          |        |

## Export

The export function is used to export the current configuration file of an ioLogik E1200H. The export file format will be **ik12xx.txt** where "xx" represents the model type of the ioLogik E1200H.

Exporting multiple files for different models of ioLogik E1200H is allowed. The file format is **ik12xx\_MAC Address.txt**, where the xx represents the model types of the ioLogik E1200H.

e.g., ik1214\_00-90-E8-66-32-19.txt

To export multiple configuration files, select the ioLogik and right click to process this function.

| _ |             |       |                |                         |               | 1       |          |        |
|---|-------------|-------|----------------|-------------------------|---------------|---------|----------|--------|
| # | Server Name | Model | IP Address     | MAC Address             | Subnet Mask   | Gateway | Firmware | Status |
| 1 |             | E1212 | 192.168.19.204 | 00-90-E1-0D-52-11       | 255.255.255.0 | 0.0.0.0 | 1.0      | Lock   |
| 2 | b           | E1214 | 192.168.19.103 | 00-90-28-66-32-19       | 255.255.255.0 | 0.0.0.0 | 1.0      | Unlock |
| 3 |             | E1240 | 192.168.19.206 | locate                  | 255.255.255.0 | 0.0.0.0 | 1.0      | Unlock |
| 4 |             | E1240 | 192.168.19.100 | Firmware Upgrade        | 255.255.255.0 | 0.0.0.0 | 1.0      | Unlock |
|   |             |       |                | Unlock                  |               |         |          |        |
|   |             |       |                | Import                  |               |         |          |        |
|   |             |       |                | Export                  |               |         |          |        |
|   |             |       |                | Change IP Address       |               |         |          |        |
|   |             |       |                | Change Server Name      |               |         |          |        |
|   |             |       |                | Restart System          |               |         |          |        |
|   |             |       |                | Reset to Default        |               |         |          |        |
|   |             |       |                | Mass Deployment(import) |               |         |          |        |
|   |             |       |                | Mass Deployment(Export) |               |         |          |        |

## **Change IP Address**

The Change IP Address function can be used to directly modify the IP Address, especially for first time installation.

Changing the IP address for multiple ioLogik E1200H's is allowed. Select the ioLogik E1200H and then right click to process this function.

|    | C           | . Here Here | TD Adda        |          | NAC ANA                |                | Carlos en Haule | Catalogue     |        |           | Channel |
|----|-------------|-------------|----------------|----------|------------------------|----------------|-----------------|---------------|--------|-----------|---------|
| #  | Server      | name Hod    | ier   IF Addre | 155      | HAC Add                | ress           | Subnet Hask     | Gaceway       |        | finware   | scacus  |
| 1  |             | E12         | 12 192.168.    | 19.204   | 00-90-E1-0             | D-52-11        | 255.255.255.    | 0 0.0.0.0     |        | 1.0       | Lock    |
| 2  | b           | E12         | 14 192.168.    | 19.103   | 00-90-18-6             | <u>6-32-19</u> | 255.255.255.    | 0 0.0.0.0     |        | 1.0       | Unlock  |
| 3  |             | E12         | 40 192.168.    | 19.206   | Locate                 | :3             | 255.255.255.    | 0 0.0.0.0     |        | 1.0       | Unlock  |
| 4  |             | E12         | 40 192.168.    | 19.100   | Eirmware Un ma         | de 12          | 255.255.255.    | 0 0.0.0.0     |        | 1.0       | Unlock  |
|    |             |             |                |          | In the last            |                |                 |               |        |           |         |
|    |             |             |                |          | Unlock                 |                |                 |               |        |           |         |
|    |             |             |                |          | Import                 |                |                 |               |        |           |         |
|    |             |             |                |          | Export                 |                |                 |               |        |           |         |
|    |             |             |                |          | Change IP Addı         | ress           |                 |               |        |           |         |
| E  |             |             |                |          | <u>R</u> estart System |                |                 |               |        |           |         |
| ⊢  |             |             |                |          | Reget to Default       |                |                 |               |        |           |         |
|    |             |             |                |          |                        |                |                 |               |        |           |         |
| C1 | nange IP Ad | ldress      |                |          |                        |                |                 |               |        |           |         |
|    | #           | Server Name | Model          | IF       | P Address              | N N            | IAC Address     | Firmware Ver. | Status | Change IP |         |
|    | 1 Ь         |             | E1214          | 192.168. | .19.103                | 00-            | 90-E8-66-32-19  | 1.0           | Unlock |           |         |
|    | 2           |             | E1240          | 192.168. | .19.206                | Set 00-        | 90-E8-11-22-33  | 1.0           | Unlock |           |         |

## **Batch TCP/IP Configuration on Multiple Devices**

Users can batch modify IP addresses, subnet masks, and gateways for devices of the same model from a single window while submitting the changes at one time. First, select several devices of the same model, click the right mouse button, and then click "Change IP Address" in the pop-up menu to launch a new window.

| Host:192.168.127.200<br>pioSearch<br>d 49 192.168.127.100 |   | Ethernet I  | Remot | te I/O          |                 |             |         |          | 2      |
|-----------------------------------------------------------|---|-------------|-------|-----------------|-----------------|-------------|---------|----------|--------|
| E1242                                                     | + | Server Name | Model | IP Address      | MAC Address     | Subnet Mask | Gateway | Firmware | Status |
| E1242                                                     | 1 | E1242-1     | E1242 | 192.168.127.100 | locate          |             | 0.0.0.0 | 1.8      | Unlock |
| in 📲 192.168.127.102                                      | 2 | E1242-3     | E1242 | 192.168.127.102 | Einen und Liner |             | 0.0.0.0 | 1.8      | Unlock |
| E1242                                                     | 3 | E1242-2     | E1242 | 192.168.127.101 | Firmware opgr   | aue         | 0.0.0.0 | 1.8      | Unlock |
|                                                           |   |             |       |                 | Unlock          |             |         |          |        |
|                                                           |   |             |       |                 | Import          |             |         |          |        |
|                                                           |   |             |       |                 | Export          |             |         |          |        |
|                                                           |   |             |       |                 | Change IP Add   | ress        |         |          |        |
|                                                           |   |             |       |                 | Change Server   | Name        |         |          |        |
|                                                           |   |             |       |                 | Restart System  |             |         |          |        |
|                                                           |   |             |       |                 | Reset to Defau  | lt          |         |          |        |
|                                                           |   |             |       |                 | Mass Deploym    | ent(Import) |         |          |        |
|                                                           |   |             |       |                 | Mass Deploym    | ent(Export) |         |          |        |

The following screenshot shows the window used to modify IP addresses, subnet masks, and gateways. Users can modify each item and click "Set" to confirm the modification, or click the "Advance" button to automatically assign IP addresses incrementally.

| Change | e IP Address |         |                     |                   |               |         |               |        |                |
|--------|--------------|---------|---------------------|-------------------|---------------|---------|---------------|--------|----------------|
| #      | Server Name  | Model   | IF Address          | MAC Address       | Subnet Mask   | Gateway | Firmware Ver. | Status | Change IF      |
| 1      | E1242-1      | E1242 🔇 | 192.168.127.251 Set | 0-90-E8-20-15-E5  | 255.255.255.0 | 0.0.0.0 | 1.8           | Unlock |                |
| 2      | E1242-2      | E1242   | 102 169 127 252     | 00-90-E8-26-17-A5 | 255.255.255.0 | 0.0.0.0 | 1.8           | Unlock |                |
| 3      | E1242-3      | E1242   | 192.168.127.253     | 00-90-E8-26-17-C3 | 255.255.255.0 | 0.0.0.0 | 1.8           | Unlock |                |
| •      |              |         |                     |                   |               |         |               |        | Þ              |
|        |              |         |                     |                   | Advance       | Stop    | Submit        |        | <u>⊱ E</u> xit |

After the "Advance" button is clicked, a window will pop up to allow users to use ioSearch to set the IP address by MAC address. ioSearch will automatically set sequential IP addresses on the selected devices, with the subnet mask and gateway set to the same value.

## **Restart System**

Select this command to restart the selected ioLogik E1200H.

Restarting multiple ioLogik E1200H units is allowed. Select the ioLogik E1200H and right click to process this function.

| #     | Server Name | Model | IP Address         | MAC Address                                                                                                    | Subnet Mask       | Gateway       | Firmware. | Status  |
|-------|-------------|-------|--------------------|----------------------------------------------------------------------------------------------------|-------------------|---------------|-----------|---------|
| 1     |             | E1212 | 192.168.19.204     | 00-90-E1-0D-52-11                                                                                                    | 255.255.255.0     | 0.0.0.0       | 1.0       | Lock    |
| 2     | b           | E1214 | 192.168.19.103     | 00-90-E8-66-32-19                                                                                                    | 255.255.255.0     | 0.0.0.0       | 1.0       | Unlock  |
| 3     |             | E1240 | 192.168.19.206     | locate                                                                                                    | 255.255.255.0     | 0.0.0.0       | 1.0       | Unlock  |
| 4     |             | E1240 | 192.168.19.100     | Firmosor Upgrade<br>Unlock<br>Import<br>Export<br>Change Server Name<br>Restart System<br>Reset to Default<br>Mass Deployment(Export)<br>Mass Deployment(Export) | 255.255.255.0     | 0.0.0         | 1.0       | Unlock  |
| Resta | rt Server   |       |                    |                                                                                                    |                   |               |           |         |
| #     | Server Name |       | Model IF           | P Address                                                                                                    | MAC Address       | Firmware Ver. | Status    | Restart |
| 1     | Ь           |       | E1214 1            | 92.168.19.103                                                                                                    | 00-90-E8-66-32-19 | 1.0           | Unlock !  | Success |
| 2     |             |       | E1240 1            | 92.168.19.206                                                                                                    | 00-90-E8-11-22-33 | 1.0           | Unlock    |         |
|       |             | Re    | starting I/O Serve | T                                                                                                    |                   |               |           |         |
|       |             |       | Wait for IC        | ) server to restart                                                                                                    | . 3               |               |           |         |
|       |             |       |                    |                                                                                                    |                   |               |           |         |
|       |             |       |                    |                                                                                                    |                   |               | stop      | Exit    |

## **Reset to Default**

Select this function to reset all settings, including console password, to factory default values.

Resetting multiple ioLogik E1200H units to the default configuration is allowed. Select the ioLogik E1200H and right click to process this function.

|   | 1           |       |                | 1                       |               |         |          |        |
|---|-------------|-------|----------------|-------------------------|---------------|---------|----------|--------|
| # | Server Name | Model | IP Address     | MAC Address             | Subnet Mask   | Gateway | Firmware | Status |
| 1 |             | E1212 | 192.168.19.204 | 00-90-E1-0D-52-11       | 255.255.255.0 | 0.0.0.0 | 1.0      | Lock   |
| 2 | b           | E1214 | 192.168.19.103 | 00-90-88-66-32-19       | 255.255.255.0 | 0.0.0.0 | 1.0      | Unlock |
| 3 |             | E1240 | 192.168.19.206 | Locate                  | 255.255.255.0 | 0.0.0.0 | 1.0      | Unlock |
| 4 |             | E1240 | 192.168.19.100 | Firmware Upgrade        | 255.255.255.0 | 0.0.0.0 | 1.0      | Unlock |
|   |             |       |                | Unlock                  |               |         |          |        |
|   |             |       |                | Import                  |               |         |          |        |
|   |             |       |                | Export                  |               |         |          |        |
|   |             |       |                | Change IP Address       |               |         |          |        |
|   |             |       |                | Change Server Name      |               |         |          |        |
|   |             |       |                | Restart System          | -             |         |          |        |
|   |             | -     |                | Reset to Default        |               |         |          |        |
|   |             |       |                | Mass Deployment(import) |               |         |          |        |
|   |             |       |                | Mass Deployment(Export) |               |         |          |        |

## Mass Deployment (Import)

Users can import E1200H series module information via ioSearch. Select this command to reload a configuration from an exported.CSV file.

|   | Ethernet R  | emot  | e I/O           |                   |      |       |                                                                                                    |                                                                                             |     |       |        |  |
|---|-------------|-------|-----------------|-------------------|------|-------|----------------------------------------------------------------------------------------------------|---------------------------------------------------------------------------------------------|-----|-------|--------|--|
| ÷ | Server Name | Model | IP Address      | MAC Address       | Subr | net 1 | Mask                                                                                                    | Gateway                                                                                     | Fir | mware | Status |  |
| 1 |             | E1212 | 192.168.127.254 | 00-90-E8-1B-40-0B | 255. | 255   | .255.0                                                                                                    | 0.0.0.0                                                                                     | 1.8 |       | Unlock |  |
| 2 |             | E1242 | 192.168.127.201 | 00-90-E8-23-C9-B8 | 255. | 255   | .255.0                                                                                                    | 0.0.0.0                                                                                     | 1.8 |       | Unlock |  |
| 3 |             | E1242 | 192.168.127.203 | 00-90-28-26-17-64 | 255  |       | Locate<br>Firmware<br>Unlock<br>Import<br>Export<br>Change IF<br>Change S<br>Restart Sy<br>Reset to D<br>Mass Dep<br>Mass Dep | Upgrade<br>P Address<br>erver Name<br>stem<br>Default<br>Joyment(Import)<br>Joyment(Export) |     |       | Unlock |  |

# Mass Deployment (export)

Users can export E1200H series module information via ioSearch. The export file format will be **E1200H\_Series\_List**.

|   | Ethernet R  | emot  | e I/O           |                   |     |       |            |                 |          |        |
|---|-------------|-------|-----------------|-------------------|-----|-------|------------|-----------------|----------|--------|
| + | Server Name | Model | IP Address      | MAC Address       | Sub | net 1 | Mask       | Gateway         | Firmware | Status |
| 1 |             | E1212 | 192.168.127.254 | 00-90-E8-1B-40-0B | 255 | .255  | .255.0     | 0.0.0.0         | 1.8      | Unlock |
| 2 |             | E1242 | 192.168.127.201 | 00-90-E8-23-C9-B8 | 255 | .255  | .255.0     | 0.0.0.0         | 1.8      | Unlock |
| 3 |             | E1242 | 192.168.127.203 | 00-90-E8-26-17-64 | 255 |       | Locate     |                 |          | Unlock |
|   |             |       |                 |                   |     |       | Electric   | (In such a      |          |        |
|   |             |       |                 |                   |     |       | Firmware   | Upgrade         |          |        |
|   |             |       |                 |                   |     |       | Unlock     |                 |          |        |
|   |             |       |                 |                   |     |       | Import     |                 |          |        |
|   |             |       |                 |                   |     |       | Export     |                 |          |        |
|   |             |       |                 |                   |     |       | Change IF  | Address         |          |        |
|   |             |       |                 |                   |     |       | Change S   | erver Name      |          |        |
|   |             |       |                 |                   |     |       |            |                 |          |        |
|   |             |       |                 |                   |     |       | Restart Sy | stem            |          |        |
|   |             |       |                 |                   |     |       | Reset to D | Default         |          |        |
|   |             |       |                 |                   |     |       | Mass Dep   | loyment(Import) |          |        |
|   |             |       |                 |                   |     |       | Mass Dep   | loyment(Export) |          |        |
|   |             |       |                 |                   |     |       |            |                 |          |        |

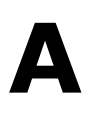

# Modbus/TCP Default Address Mappings

The following topics are covered in this appendix:

- E1261H Modbus Mapping
- E1263H Modbus Mapping

**NOTE** The Modbus/TCP ID of the ioLogik E1200H is set to "1" by default.

# E1261H Modbus Mapping

| Func     | Ref.    | Address | Channel | Data type | R/W | Description                       |
|----------|---------|---------|---------|-----------|-----|-----------------------------------|
| Code     | Address |         | Num     |           |     |                                   |
| 1 or 101 | 0xxxx   | 0x0000  | 12      | 1 bit     | R/W | DO Value                          |
| 1 or 101 | 0xxxx   | 0x0020  | 8       | 1 bit     | R/W | DO Pulse Operate Status           |
| 1 or 101 | 0xxxx   | 0x0100  | 8       | 1 bit     | R/W | DI Counter Start                  |
| 1 or 101 | 0xxxx   | 0x0120  | 8       | 1 bit     | R/W | DI Counter Clear                  |
| 1 or 101 | 0xxxx   | 0x0300  | 24      | 1 bit     | R/W | DIO Direction (DIO0-DIO11)        |
| 2 or 102 | 1xxxx   | 0x0000  | 12      | 1 bit     | R   | Get DI Value                      |
| 4 or 104 | 3xxxx   | 0x0000  | 12      | 1 word    | R   | Get DI WordValue                  |
| 4 or 104 | Зхххх   | 0x0020  | 8       | 2 word    | R   | Get DI Counter Value Hi&Low Word  |
| 4 or 104 | 3xxxx   | 0x0040  | NA      | 1 word    | R   | GET DI Value all Channel (Ch0~11) |
| 4 or 104 | Зхххх   | 0x0200  | 5       | 1 word    | R   | Read AI Value (Raw data)          |
| 4 or 104 | 3xxxx   | 0x0210  | 5       | 2 word    | R   | Read AI Value Scaling (float)     |
| 4 or 104 | Зхххх   | 0x0230  | 5       | 1 word    | R   | Read AI current Mode Status       |
| 4 or 104 | 3xxxx   | 0x0600  | 3       | 1 word    | R   | RTD Value                         |
| 3 or 103 | 4xxxx   | 0x0000  | 12      | 1 word    | R/W | DO Value                          |
| 3 or 103 | 4xxxx   | 0x0020  | 8       | 1 word    | R/W | DO Pulse Operate Status           |
| 3 or 103 | 4xxxx   | 0x0040  | NA      | 1 word    | R/W | DO WordValue (Ch0-11)             |
| 3 or 103 | 4xxxx   | 0x0100  | 8       | 1 word    | R/W | DI Counter Start                  |
| 3 or 103 | 4xxxx   | 0x0120  | 8       | 1 word    | R/W | DI Counter Clear                  |
| 3 or 103 | 4xxxx   | 0x0250  | 5       | 1 word    | R/W | AI Mode                           |
| 3 or 103 | 4xxxx   | 0x0610  | 3       | 1 word    | R/W | RTD Sensor Type                   |

## Fixed + Dynamic Default addresses

## **0xxxx Read/Write Coils (Support function 1, 5, 15)**

| Reference  | Address | Data Type | Description                              |
|------------|---------|-----------|------------------------------------------|
| DO Channel |         |           |                                          |
| 00001      | 0x0000  | 1 bit     | CH0 DO Value 0: Off 1: On                |
| 00002      | 0x0001  | 1 bit     | CH1 DO Value 0: Off 1: On                |
| 00003      | 0x0002  | 1 bit     | CH2 DO Value 0: Off 1: On                |
| 00004      | 0x0003  | 1 bit     | CH3 DO Value 0: Off 1: On                |
| 00005      | 0x0004  | 1 bit     | CH4 DO Value 0: Off 1: On                |
| 00006      | 0x0005  | 1 bit     | CH5 DO Value 0: Off 1: On                |
| 00007      | 0x0006  | 1 bit     | CH6 DO Value 0: Off 1: On                |
| 00008      | 0x0007  | 1 bit     | CH7 DO Value 0: Off 1: On                |
| 00009      | 0x0008  | 1 bit     | CH8 DO Value 0: Off 1: On                |
| 00010      | 0x0009  | 1 bit     | CH9 DO Value 0: Off 1: On                |
| 00011      | 0x000A  | 1 bit     | CH10 DO Value 0: Off 1: On               |
| 00012      | 0x000B  | 1 bit     | CH11 DO Value 0: Off 1: On               |
| 00033      | 0x0020  | 1 bit     | CH0 DO Pulse Operate Status 0: Off 1: On |
| 00034      | 0x0021  | 1 bit     | CH1 DO Pulse Operate Status 0: Off 1: On |
| 00035      | 0x0022  | 1 bit     | CH2 DO Pulse Operate Status 0: Off 1: On |
| 00036      | 0x0023  | 1 bit     | CH3 DO Pulse Operate Status 0: Off 1: On |

| Reference  | Address | Data Type | Description                                         |
|------------|---------|-----------|-----------------------------------------------------|
| 00037      | 0x0024  | 1 bit     | CH4 DO Pulse Operate Status 0: Off 1: On            |
| 00038      | 0x0025  | 1 bit     | CH5 DO Pulse Operate Status 0: Off 1: On            |
| 00039      | 0x0026  | 1 bit     | CH6 DO Pulse Operate Status 0: Off 1: On            |
| 00040      | 0x0027  | 1 bit     | CH7 DO Pulse Operate Status 0: Off 1: On            |
| DI Channel |         | •         |                                                     |
| 00257      | 0x0100  | 1 bit     | CH0 DI Counter Operate Status 0: Stop 1: Start(R/W) |
| 00258      | 0x0101  | 1 bit     | CH1 DI Counter Operate Status 0: Stop 1: Start(R/W) |
| 00259      | 0x0102  | 1 bit     | CH2 DI Counter Operate Status 0: Stop 1: Start(R/W) |
| 00260      | 0x0103  | 1 bit     | CH3 DI Counter Operate Status 0: Stop 1: Start(R/W) |
| 00261      | 0x0104  | 1 bit     | CH4 DI Counter Operate Status 0: Stop 1: Start(R/W) |
| 00262      | 0x0105  | 1 bit     | CH5 DI Counter Operate Status 0: Stop 1: Start(R/W) |
| 00263      | 0x0106  | 1 bit     | CH6 DI Counter Operate Status 0: Stop 1: Start(R/W) |
| 00264      | 0x0107  | 1 bit     | CH7 DI Counter Operate Status 0: Stop 1: Start(R/W) |
| 00289      | 0x0120  | 1 bit     | CH0 DI Clear Count Value                            |
|            |         |           | Read Always return:0                                |
|            |         |           | Write: 1 : Clear counter value                      |
|            |         |           | 0 : Return illegal data value(0x03)                 |
| 00290      | 0x0121  | 1 bit     | CH1 DI Clear Count Value                            |
|            |         |           | Read Always return:0                                |
|            |         |           | Write: 1 : Clear counter value                      |
|            |         |           | 0 : Return illegal data value(0x03)                 |
| 00291      | 0x0122  | 1 bit     | CH2 DI Clear Count Value                            |
|            |         |           | Read Always return:0                                |
|            |         |           | Write: 1 : Clear counter value                      |
|            |         |           | 0 : Return illegal data value(0x03)                 |
| 00292      | 0x0123  | 1 bit     | CH3 DI Clear Count Value                            |
|            |         |           | Read Always return:0                                |
|            |         |           | Write: 1 : Clear counter value                      |
|            |         |           | 0 : Return illegal data value(0x03)                 |
| 00293      | 0x0124  | 1 bit     | CH4 DI Clear Count Value                            |
|            |         |           | Read Always return:0                                |
|            |         |           | Write: 1 : Clear counter value                      |
| 00204      | 0.0125  | 4 6 6     |                                                     |
| 00294      | UXU125  | 1 DIC     | CH5 DI Clear Count Value                            |
|            |         |           | Write: 1 : Clear counter value                      |
|            |         |           | 0 : Poturn illogal data value $(0x03)$              |
| 00295      | 0×0126  | 1 hit     | CH6 DI Clear Count Value                            |
| 00255      | 0,0120  | 1 Dit     | Read Always return:0                                |
|            |         |           | Write: 1 : Clear counter value                      |
|            |         |           | 0 : Return illegal data value(0x03)                 |
| 00296      | 0x0127  | 1 bit     | CH7 DI Clear Count Value                            |
|            |         |           | Read Always return:0                                |
|            |         |           | Write: 1 : Clear counter value                      |
|            |         |           | 0 : Return illegal data value(0x03)                 |
| 00769      | 0x0300  | 1 bit     | DIO0                                                |
|            |         |           | 1: output DO mode                                   |
|            |         |           | 0: input DI mode                                    |
| 00770      | 0x0301  | 1 bit     | DIO1                                                |
|            |         |           | 1: output DO mode                                   |
|            |         |           | 0: input DI mode                                    |

| Reference | Address | Data Type | Description       |
|-----------|---------|-----------|-------------------|
| 00771     | 0x0302  | 1 bit     | DIO2              |
|           |         |           | 1: output DO mode |
|           |         |           | 0: input DI mode  |
|           |         |           |                   |
| 00772     | 0x0303  | 1 bit     | DIO3              |
|           |         |           | 1: output DO mode |
|           |         |           | 0: input DI mode  |
| 00773     | 0x0304  | 1 bit     | DIO4              |
|           |         |           | 1: output DO mode |
|           |         |           | 0: input DI mode  |
| 00774     | 0x0305  | 1 bit     | DIO5              |
|           |         |           | 1: output DO mode |
|           |         |           | 0: input DI mode  |
| 00775     | 0x0306  | 1 bit     | DIO6              |
|           |         |           | 1: output DO mode |
|           |         |           | 0: input DI mode  |
| 00776     | 0x0307  | 1 bit     | DI07              |
|           |         |           | 1: output DO mode |
|           |         |           | 0: input DI mode  |
| 00777     | 0x0308  | 1 bit     | DIO8              |
|           |         |           | 1: output DO mode |
|           |         |           | 0: input DI mode  |
| 00778     | 0x0309  | 1 bit     | DIO9              |
|           |         |           | 1: output DO mode |
|           |         |           | 0: input DI mode  |
| 00779     | 0x030A  | 1 bit     | DIO10             |
|           |         |           | 1: output DO mode |
|           |         |           | 0: input DI mode  |
| 00780     | 0x030B  | 1 bit     | DIO11             |
|           |         |           | 1: output DO mode |
|           |         |           | 0: input DI mode  |

## 1xxxx Read only Coils (Support function 2)

| Reference  | Address | Data Type | Description                            |
|------------|---------|-----------|----------------------------------------|
| DI Channel |         |           |                                        |
| 10001      | 0x0000  | 1 bit     | CH0 DI Value, 0=OFF, 1=ON (Read only)  |
| 10002      | 0x0001  | 1 bit     | CH1 DI Value, 0=OFF, 1=ON (Read only)  |
| 10003      | 0x0002  | 1 bit     | CH2 DI Value, 0=OFF, 1=ON (Read only)  |
| 10004      | 0x0003  | 1 bit     | CH3 DI Value, 0=OFF, 1=ON (Read only)  |
| 10005      | 0x0004  | 1 bit     | CH4 DI Value, 0=OFF, 1=ON (Read only)  |
| 10006      | 0x0005  | 1 bit     | CH5 DI Value, 0=OFF, 1=ON (Read only)  |
| 10007      | 0x0006  | 1 bit     | CH6 DI Value, 0=OFF, 1=ON (Read only)  |
| 10008      | 0x0007  | 1 bit     | CH7 DI Value, 0=OFF, 1=ON (Read only)  |
| 10009      | 0x0008  | 1 bit     | CH8 DI Value, 0=OFF, 1=ON (Read only)  |
| 10010      | 0x0009  | 1 bit     | CH9 DI Value, 0=OFF, 1=ON (Read only)  |
| 10011      | 0x000A  | 1 bit     | CH10 DI Value, 0=OFF, 1=ON (Read only) |
| 10012      | 0x000B  | 1 bit     | CH11 DI Value, 0=OFF, 1=ON (Read only) |

## 3xxxx Read only Registers (Support function 4)

| Reference  | Address | Data Type | Description                                |  |
|------------|---------|-----------|--------------------------------------------|--|
| DI Channel | •       | •         |                                            |  |
| 30001      | 0x0000  | 1 word    | CH0 DI WordValue, 0=OFF, 1=ON (Read only)  |  |
| 30002      | 0x0001  | 1 word    | CH1 DI WordValue, 0=OFF, 1=ON (Read only)  |  |
| 30003      | 0x0002  | 1 word    | CH2 DI WordValue, 0=OFF, 1=ON (Read only)  |  |
| 30004      | 0x0003  | 1 word    | CH3 DI WordValue, 0=OFF, 1=ON (Read only)  |  |
| 30005      | 0x0004  | 1 word    | CH4 DI WordValue, 0=OFF, 1=ON (Read only)  |  |
| 30006      | 0x0005  | 1 word    | CH5 DI WordValue, 0=OFF, 1=ON (Read only)  |  |
| 30007      | 0x0006  | 1 word    | CH6 DI WordValue, 0=OFF, 1=ON (Read only)  |  |
| 30008      | 0x0007  | 1 word    | CH7 DI WordValue, 0=OFF, 1=ON (Read only)  |  |
| 30009      | 0x0008  | 1 word    | CH8 DI WordValue, 0=OFF, 1=ON (Read only)  |  |
| 30010      | 0x0009  | 1 word    | CH9 DI WordValue, 0=OFF, 1=ON (Read only)  |  |
| 30011      | 0x000A  | 1 word    | CH10 DI WordValue, 0=OFF, 1=ON (Read only) |  |
| 30012      | 0x000B  | 1 word    | CH11 DI WordValue, 0=OFF, 1=ON (Read only) |  |
| 30033      | 0x0020  | 1 word    | CH0 DI Counter Value Hi- Word (Read only)  |  |
| 30034      | 0x0021  | 1 word    | CH0 DI Counter Value Lo- Word (Read only)  |  |
| 30035      | 0x0022  | 1 word    | CH1 DI Counter Value Hi- Word (Read only)  |  |
| 30036      | 0x0023  | 1 word    | CH1 DI Counter Value Lo- Word (Read only)  |  |
| 30037      | 0x0024  | 1 word    | CH2 DI Counter Value Hi- Word (Read only)  |  |
| 30038      | 0x0025  | 1 word    | CH2 DI Counter Value Lo- Word (Read only)  |  |
| 30039      | 0x0026  | 1 word    | CH3 DI Counter Value Hi- Word (Read only)  |  |
| 30040      | 0x0027  | 1 word    | CH3 DI Counter Value Lo- Word (Read only)  |  |
| 30041      | 0x0028  | 1 word    | CH4 DI Counter Value Hi- Word (Read only)  |  |
| 30042      | 0x0029  | 1 word    | CH4 DI Counter Value Lo- Word (Read only)  |  |
| 30043      | 0x002A  | 1 word    | CH5 DI Counter Value Hi- Word (Read only)  |  |
| 30044      | 0x002B  | 1 word    | CH5 DI Counter Value Lo- Word (Read only)  |  |
| 30045      | 0x002C  | 1 word    | CH6 DI Counter Value Hi- Word (Read only)  |  |
| 30046      | 0x002D  | 1 word    | CH6 DI Counter Value Lo- Word (Read only)  |  |
| 30047      | 0x002E  | 1 word    | CH7 DI Counter Value Hi- Word (Read only)  |  |
| 30048      | 0x002F  | 1 word    | CH7 DI Counter Value Lo- Word (Read only)  |  |
| 30065      | 0x0040  | 1 word    | DI Value (Ch0~15)                          |  |
|            |         |           | Bit0 = Ch0 DI Value (0=OFF, 1=ON)          |  |
|            |         |           | Bit15 = Ch15 DI Value (0=OFF, 1=ON)        |  |
| AI Channel | •       | •         |                                            |  |
| 30513      | 0x0200  | 1 word    | CH0 Read AI Value(RAW)                     |  |
| 30514      | 0x0201  | 1 word    | CH1 Read AI Value(RAW)                     |  |
| 30515      | 0x0202  | 1 word    | CH2 Read AI Value(RAW)                     |  |
| 30516      | 0x0203  | 1 word    | CH3 Read AI Value(RAW)                     |  |
| 30517      | 0x0204  | 1 word    | CH4 Read AI Value(RAW)                     |  |
| 30529      | 0x0210  | 1 word    | CH0 Read AI Scaling Value Hi (float)       |  |
| 30530      | 0x0211  | 1 word    | CH0 Read AI Scaling Value Low (float)      |  |
| 30531      | 0x0212  | 1 word    | CH1 Read AI Scaling Value Hi (float)       |  |
| 30532      | 0x0213  | 1 word    | CH1 Read AI Scaling Value Low (float)      |  |
| 30533      | 0x0214  | 1 word    | CH2 Read AI Scaling Value Hi (float)       |  |
| 30534      | 0x0215  | 1 word    | CH2 Read AI Scaling Value Low (float)      |  |
| 30535      | 0x0216  | 1 word    | CH3 Read AI Scaling Value Hi (float)       |  |
| 30536      | 0x0217  | 1 word    | CH3 Read AI Scaling Value Low (float)      |  |
| 30537      | 0x0218  | 1 word    | CH4 Read AI Scaling Value Hi (float)       |  |
| 30538      | 0x0219  | 1 word    | CH4 Read AI Scaling Value Low (float)      |  |
| 30561      | 0x0230  | 1 word    | Read AI 1 Current Mode Status              |  |

| Reference         | Address | Data Type | Description                                          |
|-------------------|---------|-----------|------------------------------------------------------|
|                   |         |           | 0: Normal                                            |
|                   |         |           | 1: Burn Out                                          |
|                   |         |           | 2: Over Range                                        |
| 30562             | 0x0231  | 1 word    | Read AI 1 Current Mode Status                        |
|                   |         |           | 0: Normal                                            |
|                   |         |           | 1: Burn Out                                          |
|                   |         |           | 2: Over Range                                        |
| 30563             | 0x0232  | 1 word    | Read AI 2 Current Mode Status                        |
|                   |         |           | 0: Normal                                            |
|                   |         |           | 1: Burn Out                                          |
|                   |         |           | 2: Over Range                                        |
| 30564             | 0x0233  | 1 word    | Read AI 3 Current Mode Status                        |
|                   |         |           | 0: Normal                                            |
|                   |         |           | 1: Burn Out                                          |
|                   |         |           | 2: Over Range                                        |
| 30565             | 0x0234  | 1 word    | Read AI 4 Current Mode Status                        |
|                   |         |           | 0: Normal                                            |
|                   |         |           | 1: Burn Out                                          |
|                   |         |           | 2: Over Range                                        |
| <b>RTD Channe</b> | l       |           |                                                      |
| 31537             | 0x0600  | 1 word    | CH0 RTD Value                                        |
|                   |         |           | <r> 0~65535, Unit:0.1 (Ohm, Celsius, Fahrenheit)</r> |
| 31538             | 0x0601  | 1 word    | CH1 RTD Value                                        |
|                   |         |           | <r> 0~65535, Unit:0.1 (Ohm, Celsius, Fahrenheit)</r> |
| 31539             | 0x0602  | 1 word    | CH2 RTD Value                                        |
|                   |         |           | <r> 0~65535, Unit:0.1 (Ohm, Celsius, Fahrenheit)</r> |

## 4xxxx Read/Write Registers (Support function 3, 6, 16)

| Reference  | Address | Data Type | Description                              |
|------------|---------|-----------|------------------------------------------|
| DO Channel |         |           |                                          |
| 40001      | 0x0000  | 1 word    | CH0 DO Value 0: Off 1: On                |
| 40002      | 0x0001  | 1 word    | CH1 DO Value 0: Off 1: On                |
| 40003      | 0x0002  | 1 word    | CH2 DO Value 0: Off 1: On                |
| 40004      | 0x0003  | 1 word    | CH3 DO Value 0: Off 1: On                |
| 40005      | 0x0004  | 1 word    | CH4 DO Value 0: Off 1: On                |
| 40006      | 0x0005  | 1 word    | CH5 DO Value 0: Off 1: On                |
| 40007      | 0x0006  | 1 word    | CH6 DO Value 0: Off 1: On                |
| 40008      | 0x0007  | 1 word    | CH7 DO Value 0: Off 1: On                |
| 40009      | 0x0008  | 1 word    | CH8 DO Value 0: Off 1: On                |
| 40010      | 0x0009  | 1 word    | CH9 DO Value 0: Off 1: On                |
| 40011      | 0x000A  | 1 word    | CH10 DO Value 0: Off 1: On               |
| 40012      | 0x000B  | 1 word    | CH11 DO Value 0: Off 1: On               |
| 40033      | 0x0020  | 1 word    | CH0 DO Pulse Operate Status 0: Off 1: On |
| 40034      | 0x0021  | 1 word    | CH1 DO Pulse Operate Status 0: Off 1: On |
| 40035      | 0x0022  | 1 word    | CH2 DO Pulse Operate Status 0: Off 1: On |
| 40036      | 0x0023  | 1 word    | CH3 DO Pulse Operate Status 0: Off 1: On |
| 40037      | 0x0024  | 1 word    | CH4 DO Pulse Operate Status 0: Off 1: On |
| 40038      | 0x0025  | 1 word    | CH5 DO Pulse Operate Status 0: Off 1: On |
| 40039      | 0x0026  | 1 word    | CH6 DO Pulse Operate Status 0: Off 1: On |
| 40040      | 0x0027  | 1 word    | CH7 DO Pulse Operate Status 0: Off 1: On |
| 40065      | 0x0040  | 1 word    | DO all Value (Ch0~15)                    |

| Reference  | Address | Data Type | Description                                          |
|------------|---------|-----------|------------------------------------------------------|
|            |         | ,,        | Bit0 = Ch0 DO Value (0=OFF, 1=ON)                    |
|            |         |           |                                                      |
|            |         |           | Bit15 = Ch15 DO Value (0=OFF, 1=ON)                  |
| DI Channel | •       | ·         |                                                      |
| 40257      | 0x0100  | 1 word    | CH0 DI Counter Operate Status 0: Stop 1: Start(R/W)  |
| 40258      | 0x0101  | 1 word    | CH1 DI Counter Operate Status 0: Stop 1: Start(R/W)  |
| 40259      | 0x0102  | 1 word    | CH2 DI Counter Operate Status 0: Stop 1: Start(R/W)  |
| 40260      | 0x0103  | 1 word    | CH3 DI Counter Operate Status 0: Stop 1: Start(R/W)  |
| 40261      | 0x0104  | 1 word    | CH4 DI Counter Operate Status 0: Stop 1: Start(R/W)  |
| 40262      | 0x0105  | 1 word    | CH5 DI Counter Operate Status 0: Stop 1: Start(R/W)  |
| 40263      | 0x0106  | 1 word    | CH6 DI Counter Operate Status 0: Stop 1: Start(R/W)  |
| 40264      | 0x0107  | 1 word    | CH7 DI Counter Operate Status 0: Stop 1: Start(R/W)  |
| 40289      | 0x0120  | 1 word    | CH0 DI Clear Count Value                             |
|            |         |           | Read Always return:0                                 |
|            |         |           | Write: 1 : Clear counter value                       |
|            |         |           | 0 : Return illegal data value(0x03)                  |
| 40290      | 0x0121  | 1 word    | CH1 DI Clear Count Value                             |
|            |         |           | Read Always return:0                                 |
|            |         |           | Write: 1 : Clear counter value                       |
|            |         |           | 0 : Return illegal data value(0x03)                  |
| 40291      | 0x0122  | 1 word    | CH2 DI Clear Count Value                             |
|            |         |           | Read Always return:0                                 |
|            |         |           | Write: 1 : Clear counter value                       |
|            |         |           | 0 : Return illegal data value(0x03)                  |
| 40292      | 0x0123  | 1 word    | CH3 DI Clear Count Value                             |
|            |         |           | Read Always return:0                                 |
|            |         |           | Write: 1 : Clear counter value                       |
|            |         |           | 0 : Return illegal data value(0x03)                  |
| 40293      | 0x0124  | 1 word    | CH4 DI Clear Count Value                             |
|            |         |           | Read Always return:0                                 |
|            |         |           | Write: 1 : Clear counter value                       |
|            |         |           | 0 : Return illegal data value(0x03)                  |
| 40294      | 0x0125  | 1 word    | CH5 DI Clear Count Value                             |
|            |         |           | Read Always return:0                                 |
|            |         |           | Write: 1 : Clear counter value                       |
|            |         |           | 0 : Return illegal data value(0x03)                  |
| 40295      | 0x0126  | 1 word    | CH6 DI Clear Count Value                             |
|            |         |           | Read Always return:0                                 |
|            |         |           | Write: 1 : Clear counter value                       |
|            |         |           | 0 : Return illegal data value(0x03)                  |
| 40296      | 0x0127  | 1 word    | CH7 DI Clear Count Value                             |
|            |         |           | Read Always return:0                                 |
|            |         |           | Write: 1 : Clear counter value                       |
|            |         |           | 0 : Return illegal data value(0x03)                  |
| AI Channel |         |           |                                                      |
| 40593      | 0x0250  | 1 bit     | CH0 AL 0 Mode: 0 : 0-10V, 2 :4-20mA(Bout), 3 :0-20mA |
| 40594      | 0x0251  | 1 bit     | CH0 AI 1 Mode: 0 : 0-10V, 2 :4-20mA(Bout), 3 :0-20mA |
| 40595      | 0x0252  | 1 bit     | CH0 AI 2 Mode: 0 : 0-10V, 2 :4-20mA(Bout), 3 :0-20mA |
| 40596      | 0x0253  | 1 bit     | CH0 AI 3 Mode: 0 : 0-10V, 2 :4-20mA(Bout), 3 :0-20mA |
| 40597      | 0x0254  | 1 bit     | CH0 AI 4 Mode: 0 : 0-10V, 2 :4-20mA(Bout), 3 :0-20mA |
| 41553      | 0x0610  | 1 word    | CH0 RTD Sensor Type                                  |
|            |         |           | 1=PT100, 4=PT1000                                    |
| 41554      | 0x0611  | 1 word    | CH1 RTD Sensor Type                                  |

| Reference | Address | Data Type | Description         |  |
|-----------|---------|-----------|---------------------|--|
|           |         |           | 1=PT100, 4=PT1000   |  |
| 41555     | 0x0612  | 1 word    | CH2 RTD Sensor Type |  |
|           |         |           | 1=PT100, 4=PT1000   |  |

# E1263H Modbus Mapping

| Func<br>Code | Reference | Address | Channel | Data Type | R/W | Description                       |
|--------------|-----------|---------|---------|-----------|-----|-----------------------------------|
| 1 or 101     | 0xxxx     | 0x0000  | 24      | 1 bit     | R/W | DO Value                          |
| 1 or 101     | 0xxxx     | 0x0020  | 8       | 1 bit     | R/W | DO Pulse Operate Status           |
| 1 or 101     | 0xxxx     | 0x0100  | 8       | 1 bit     | R/W | DI Counter Start                  |
| 1 or 101     | 0xxxx     | 0x0120  | 8       | 1 bit     | R/W | DI Counter Clear                  |
| 1 or 101     | 0xxxx     | 0x0300  | 24      | 1 bit     | R/W | DIO Direction (DIO0-DIO23)        |
| 2 or 102     | 1xxxx     | 0x0000  | 24      | 1 bit     | R   | Get DI Value                      |
| 4 or 104     | 3xxxx     | 0x0000  | 24      | 1 word    | R   | Get DI WordValue                  |
| 4 or 104     | Зхххх     | 0x0020  | 8       | 2 word    | R   | Get DI Counter Value Hi&Low Word  |
| 4 or 104     | 3xxxx     | 0x0040  | NA      | 2 word    | R   | GET DI Value all Channel (Ch0~23) |
| 4 or 104     | Зхххх     | 0x0200  | 10      | 1 word    | R   | Read AI Value (Raw data)          |
| 4 or 104     | 3xxxx     | 0x0210  | 10      | 2 word    | R   | Read AI Value Scaling (float)     |
| 4 or 104     | 3xxxx     | 0x0230  | 10      | 1 word    | R   | Read AI current Mode Status       |
| 4 or 104     | 3xxxx     | 0x0600  | 3       | 1 word    | R   | RTD Value                         |
| 3 or 103     | 4xxxx     | 0x0000  | 24      | 1 word    | R/W | DO Value                          |
| 3 or 103     | 4xxxx     | 0x0020  | 8       | 1 word    | R/W | DO Pulse Operate Status           |
| 3 or 103     | 4xxxx     | 0x0040  | NA      | 2 word    | R/W | DO WordValue (Ch0-23)             |
| 3 or 103     | 4xxxx     | 0x0100  | 8       | 1 word    | R/W | DI Counter Start                  |
| 3 or 103     | 4xxxx     | 0x0120  | 8       | 1 word    | R/W | DI Counter Clear                  |
| 3 or 103     | 4xxxx     | 0x0250  | 10      | 1 word    | R/W | AI Mode                           |
| 3 or 103     | 4xxxx     | 0x0610  | 3       | 1 word    | R/W | RTD Sensor Type                   |

## Fixed + Dynamic Default addresses

## **0xxxx Read/Write Coils (Support function 1, 5, 15)**

| Reference  | Address | Data Type | Description                |
|------------|---------|-----------|----------------------------|
| DO Channel |         |           |                            |
| 00001      | 0x0000  | 1 bit     | CH0 DO Value 0: Off 1: On  |
| 00002      | 0x0001  | 1 bit     | CH1 DO Value 0: Off 1: On  |
| 00003      | 0x0002  | 1 bit     | CH2 DO Value 0: Off 1: On  |
| 00004      | 0x0003  | 1 bit     | CH3 DO Value 0: Off 1: On  |
| 00005      | 0x0004  | 1 bit     | CH4 DO Value 0: Off 1: On  |
| 00006      | 0x0005  | 1 bit     | CH5 DO Value 0: Off 1: On  |
| 00007      | 0x0006  | 1 bit     | CH6 DO Value 0: Off 1: On  |
| 00008      | 0x0007  | 1 bit     | CH7 DO Value 0: Off 1: On  |
| 00009      | 0x0008  | 1 bit     | CH8 DO Value 0: Off 1: On  |
| 00010      | 0x0009  | 1 bit     | CH9 DO Value 0: Off 1: On  |
| 00011      | 0x000A  | 1 bit     | CH10 DO Value 0: Off 1: On |
| 00012      | 0x000B  | 1 bit     | CH11 DO Value 0: Off 1: On |
| 00013      | 0x000C  | 1 bit     | CH12 DO Value 0: Off 1: On |
| 00014      | 0x000D  | 1 bit     | CH13 DO Value 0: Off 1: On |
| 00015      | 0x000E  | 1 bit     | CH14 DO Value 0: Off 1: On |

| -          |         |           |                                                     |  |  |
|------------|---------|-----------|-----------------------------------------------------|--|--|
| Reference  | Address | Data Type | Description                                         |  |  |
| 00016      | 0x000F  | 1 bit     | CH15 DO Value 0: Off 1: On                          |  |  |
| 00017      | 0x0010  | 1 bit     | CH16 DO Value 0: Off 1: On                          |  |  |
| 00018      | 0x0011  | 1 bit     | CH17 DO Value 0: Off 1: On                          |  |  |
| 00019      | 0x0012  | 1 bit     | CH18 DO Value 0: Off 1: On                          |  |  |
| 00020      | 0x0013  | 1 bit     | CH19 DO Value 0: Off 1: On                          |  |  |
| 00021      | 0x0014  | 1 bit     | CH20 DO Value 0: Off 1: On                          |  |  |
| 00022      | 0x0015  | 1 bit     | CH21 DO Value 0: Off 1: On                          |  |  |
| 00023      | 0x0016  | 1 bit     | CH22 DO Value 0: Off 1: On                          |  |  |
| 00024      | 0x0017  | 1 bit     | CH23 DO Value 0: Off 1: On                          |  |  |
| 00033      | 0x0020  | 1 bit     | CH0 DO Pulse Operate Status 0: Off 1: On            |  |  |
| 00034      | 0x0021  | 1 bit     | CH1 DO Pulse Operate Status 0: Off 1: On            |  |  |
| 00035      | 0x0022  | 1 bit     | CH2 DO Pulse Operate Status 0: Off 1: On            |  |  |
| 00036      | 0x0023  | 1 bit     | CH3 DO Pulse Operate Status 0: Off 1: On            |  |  |
| 00037      | 0x0024  | 1 bit     | CH4 DO Pulse Operate Status 0: Off 1: On            |  |  |
| 00038      | 0x0025  | 1 bit     | CH5 DO Pulse Operate Status 0: Off 1: On            |  |  |
| 00039      | 0x0026  | 1 bit     | CH6 DO Pulse Operate Status 0: Off 1: On            |  |  |
| 00040      | 0x0027  | 1 bit     | CH7 DO Pulse Operate Status 0: Off 1: On            |  |  |
| DI Channel |         | •         |                                                     |  |  |
| 00257      | 0x0100  | 1 bit     | CH0 DI Counter Operate Status 0: Stop 1: Start(R/W) |  |  |
| 00258      | 0x0101  | 1 bit     | CH1 DI Counter Operate Status 0: Stop 1: Start(R/W) |  |  |
| 00259      | 0x0102  | 1 bit     | CH2 DI Counter Operate Status 0: Stop 1: Start(R/W) |  |  |
| 00260      | 0x0103  | 1 bit     | CH3 DI Counter Operate Status 0: Stop 1: Start(R/W) |  |  |
| 00261      | 0x0104  | 1 bit     | CH4 DI Counter Operate Status 0: Stop 1: Start(R/W) |  |  |
| 00262      | 0x0105  | 1 bit     | CH5 DI Counter Operate Status 0: Stop 1: Start(R/W) |  |  |
| 00263      | 0x0106  | 1 bit     | CH6 DI Counter Operate Status 0: Stop 1: Start(R/W) |  |  |
| 00264      | 0x0107  | 1 bit     | CH7 DI Counter Operate Status 0: Stop 1: Start(R/W) |  |  |
| 00289      | 0x0120  | 1 bit     | CH0 DI Clear Count Value                            |  |  |
|            |         |           | Read Always return:0                                |  |  |
|            |         |           | Write: 1 : Clear counter value                      |  |  |
|            |         |           | 0 : Return illegal data value(0x03)                 |  |  |
| 00290      | 0x0121  | 1 bit     | CH1 DI Clear Count Value                            |  |  |
|            |         |           | Read Always return:0                                |  |  |
|            |         |           | Write: 1 : Clear counter value                      |  |  |
|            |         |           | 0 : Return illegal data value(0x03)                 |  |  |
| 00291      | 0x0122  | 1 bit     | CH2 DI Clear Count Value                            |  |  |
|            |         |           | Read Always return:0                                |  |  |
|            |         |           | Write: 1 : Clear counter value                      |  |  |
|            |         |           | 0 : Return illegal data value(0x03)                 |  |  |
| 00292      | 0x0123  | 1 bit     | CH3 DI Clear Count Value                            |  |  |
|            |         |           | Read Always return:0                                |  |  |
|            |         |           | Write: 1 : Clear counter value                      |  |  |
|            |         |           | 0 : Return illegal data value(0x03)                 |  |  |
| 00293      | 0x0124  | 1 bit     | CH4 DI Clear Count Value                            |  |  |
|            |         |           | Read Always return:0                                |  |  |
|            |         |           | Write: 1 : Clear counter value                      |  |  |
|            |         |           | 0 : Return illegal data value(0x03)                 |  |  |
| 00294      | 0x0125  | 1 bit     | CH5 DI Clear Count Value                            |  |  |
|            |         |           | Read Always return:0                                |  |  |
|            |         |           | Write: 1 : Clear counter value                      |  |  |
|            |         |           | 0 : Return illegal data value(0x03)                 |  |  |

| Reference | Address | Data Type | Description                         |
|-----------|---------|-----------|-------------------------------------|
| 00295     | 0x0126  | 1 bit     | CH6 DI Clear Count Value            |
| 00235     | 0//0120 | 1 510     | Read Always return:0                |
|           |         |           | Write: 1 : Clear counter value      |
|           |         |           | 0 : Return illegal data value(0x03) |
|           |         |           |                                     |
| 00296     | 0x0127  | 1 bit     | CH7 DI Clear Count Value            |
|           |         |           | Read Always return:0                |
|           |         |           | Write: 1 : Clear counter value      |
|           |         |           | 0 : Return illegal data value(0x03) |
| 00769     | 0x0300  | 1 bit     | DIOO                                |
|           |         |           | 1: output DO mode                   |
|           |         |           | 0: input DI mode                    |
| 00770     | 0x0301  | 1 bit     | DIO1                                |
|           |         |           | 1: output DO mode                   |
|           |         |           | 0: input DI mode                    |
| 00771     | 0x0302  | 1 bit     | DIO2                                |
|           |         |           | 1: output DO mode                   |
|           |         |           | 0: input DI mode                    |
| 00772     | 0x0303  | 1 bit     | DIO3                                |
|           |         |           | 1: output DO mode                   |
|           |         |           | 0: input DI mode                    |
| 00773     | 0x0304  | 1 bit     | DIO4                                |
|           |         |           | 1: output DO mode                   |
|           |         |           | 0: input DI mode                    |
| 00774     | 0x0305  | 1 bit     | DIO5                                |
|           |         |           | 1: output DO mode                   |
|           |         |           | 0: input DI mode                    |
| 00775     | 0x0306  | 1 bit     | DIO6                                |
|           |         |           | 1: output DO mode                   |
|           |         |           | 0: input DI mode                    |
| 00776     | 0x0307  | 1 bit     | DIO7                                |
|           |         |           | 1: output DO mode                   |
|           |         |           | 0: input DI mode                    |
| 00777     | 0x0308  | 1 bit     | DIO8                                |
|           |         |           | 1: output DO mode                   |
|           |         |           | 0: input DI mode                    |
| 00778     | 0x0309  | 1 bit     | DIO9                                |
|           |         |           | 1: output DO mode                   |
|           |         |           | 0: input DI mode                    |
| 00779     | 0x030A  | 1 bit     | DIO10                               |
|           |         |           | 1: output DO mode                   |
|           |         |           | 0: input DI mode                    |
| 00780     | 0x030B  | 1 bit     | DIO11                               |
|           |         |           | 1: output DO mode                   |
|           |         |           | 0: input DI mode                    |
| 00781     | 0x030C  | 1 bit     | DI012                               |
|           |         |           | 1: output DO mode                   |
|           |         |           | 0: input DI mode                    |
| 00782     | 0x030D  | 1 bit     | DI013                               |
|           |         |           | 1: output DO mode                   |
|           |         |           | 0: input DI mode                    |
| 00783     | 0x030E  | 1 bit     | DI014                               |
|           |         |           | 1: output DO mode                   |
|           |         |           | 0: input DI mode                    |

| Reference | Address | Data Type | Description       |
|-----------|---------|-----------|-------------------|
| 00784     | 0x030F  | 1 bit     | DI015             |
|           |         |           | 1: output DO mode |
|           |         |           | 0: input DI mode  |
| 00785     | 0x0310  | 1 bit     | DIO16             |
|           |         |           | 1: output DO mode |
|           |         |           | 0: input DI mode  |
| 00786     | 0x0311  | 1 bit     | DI017             |
|           |         |           | 1: output DO mode |
|           |         |           | 0: input DI mode  |
| 00787     | 0x0312  | 1 bit     | DIO18             |
|           |         |           | 1: output DO mode |
|           |         |           | 0: input DI mode  |
| 00788     | 0x0313  | 1 bit     | DIO19             |
|           |         |           | 1: output DO mode |
|           |         |           | 0: input DI mode  |
| 00789     | 0x0314  | 1 bit     | DIO20             |
|           |         |           | 1: output DO mode |
|           |         |           | 0: input DI mode  |
| 00790     | 0x0315  | 1 bit     | DIO21             |
|           |         |           | 1: output DO mode |
|           |         |           | 0: input DI mode  |
| 00791     | 0x0316  | 1 bit     | DIO22             |
|           |         |           | 1: output DO mode |
|           |         |           | 0: input DI mode  |
| 00792     | 0x0317  | 1 bit     | DIO23             |
|           |         |           | 1: output DO mode |
|           |         |           | 0: input DI mode  |

## 1xxxx Read only Coils (Support function 2)

| Reference  | Address | Data Type | Description                            |
|------------|---------|-----------|----------------------------------------|
| DI Channel |         |           |                                        |
| 10001      | 0x0000  | 1 bit     | CH0 DI Value, 0=OFF, 1=ON (Read only)  |
| 10002      | 0x0001  | 1 bit     | CH1 DI Value, 0=OFF, 1=ON (Read only)  |
| 10003      | 0x0002  | 1 bit     | CH2 DI Value, 0=OFF, 1=ON (Read only)  |
| 10004      | 0x0003  | 1 bit     | CH3 DI Value, 0=OFF, 1=ON (Read only)  |
| 10005      | 0x0004  | 1 bit     | CH4 DI Value, 0=OFF, 1=ON (Read only)  |
| 10006      | 0x0005  | 1 bit     | CH5 DI Value, 0=OFF, 1=ON (Read only)  |
| 10007      | 0x0006  | 1 bit     | CH6 DI Value, 0=OFF, 1=ON (Read only)  |
| 10008      | 0x0007  | 1 bit     | CH7 DI Value, 0=OFF, 1=ON (Read only)  |
| 10009      | 0x0008  | 1 bit     | CH8 DI Value, 0=OFF, 1=ON (Read only)  |
| 10010      | 0x0009  | 1 bit     | CH9 DI Value, 0=OFF, 1=ON (Read only)  |
| 10011      | 0x000A  | 1 bit     | CH10 DI Value, 0=OFF, 1=ON (Read only) |
| 10012      | 0x000B  | 1 bit     | CH11 DI Value, 0=OFF, 1=ON (Read only) |
| 10013      | 0x000C  | 1 bit     | CH12 DI Value, 0=OFF, 1=ON (Read only) |
| 10014      | 0x000D  | 1 bit     | CH13 DI Value, 0=OFF, 1=ON (Read only) |
| 10015      | 0x000E  | 1 bit     | CH14 DI Value, 0=OFF, 1=ON (Read only) |
| 10016      | 0x000F  | 1 bit     | CH15 DI Value, 0=OFF, 1=ON (Read only) |
| 10017      | 0x0010  | 1 bit     | CH16 DI Value, 0=OFF, 1=ON (Read only) |
| 10018      | 0x0011  | 1 bit     | CH17 DI Value, 0=OFF, 1=ON (Read only) |
| 10019      | 0x0012  | 1 bit     | CH18 DI Value, 0=OFF, 1=ON (Read only) |
| 10020      | 0x0013  | 1 bit     | CH19 DI Value, 0=OFF, 1=ON (Read only) |

| Reference | Address | Data Type | Description                            |
|-----------|---------|-----------|----------------------------------------|
| 10021     | 0x0014  | 1 bit     | CH20 DI Value, 0=OFF, 1=ON (Read only) |
| 10022     | 0x0015  | 1 bit     | CH21 DI Value, 0=OFF, 1=ON (Read only) |
| 10023     | 0x0016  | 1 bit     | CH22 DI Value, 0=OFF, 1=ON (Read only) |
| 10024     | 0x0017  | 1 bit     | CH23 DI Value, 0=OFF, 1=ON (Read only) |

## 3xxxx Read Registers (Support function 4)

| Reference  | Address | Data Type | Description                                |
|------------|---------|-----------|--------------------------------------------|
| DI Channel |         |           |                                            |
| 30001      | 0x0000  | 1 word    | CH0 DI WordValue, 0=OFF, 1=ON (Read only)  |
| 30002      | 0x0001  | 1 word    | CH1 DI WordValue, 0=OFF, 1=ON (Read only)  |
| 30003      | 0x0002  | 1 word    | CH2 DI WordValue, 0=OFF, 1=ON (Read only)  |
| 30004      | 0x0003  | 1 word    | CH3 DI WordValue, 0=OFF, 1=ON (Read only)  |
| 30005      | 0x0004  | 1 word    | CH4 DI WordValue, 0=OFF, 1=ON (Read only)  |
| 30006      | 0x0005  | 1 word    | CH5 DI WordValue, 0=OFF, 1=ON (Read only)  |
| 30007      | 0x0006  | 1 word    | CH6 DI WordValue, 0=OFF, 1=ON (Read only)  |
| 30008      | 0x0007  | 1 word    | CH7 DI WordValue, 0=OFF, 1=ON (Read only)  |
| 30009      | 0x0008  | 1 word    | CH8 DI WordValue, 0=OFF, 1=ON (Read only)  |
| 30010      | 0x0009  | 1 word    | CH9 DI WordValue, 0=OFF, 1=ON (Read only)  |
| 30011      | 0x000A  | 1 word    | CH10 DI WordValue, 0=OFF, 1=ON (Read only) |
| 30012      | 0x000B  | 1 word    | CH11 DI WordValue, 0=OFF, 1=ON (Read only) |
| 30013      | 0x000C  | 1 word    | CH12 DI WordValue, 0=OFF, 1=ON (Read only) |
| 30014      | 0x000D  | 1 word    | CH13 DI WordValue, 0=OFF, 1=ON (Read only) |
| 30015      | 0x000E  | 1 word    | CH14 DI WordValue, 0=OFF, 1=ON (Read only) |
| 30016      | 0x000F  | 1 word    | CH15 DI WordValue, 0=OFF, 1=ON (Read only) |
| 30017      | 0x0010  | 1 word    | CH16 DI WordValue, 0=OFF, 1=ON (Read only) |
| 30018      | 0x0011  | 1 word    | CH17 DI WordValue, 0=OFF, 1=ON (Read only) |
| 30019      | 0x0012  | 1 word    | CH18 DI WordValue, 0=OFF, 1=ON (Read only) |
| 30020      | 0x0013  | 1 word    | CH19 DI WordValue, 0=OFF, 1=ON (Read only) |
| 30021      | 0x0014  | 1 word    | CH20 DI WordValue, 0=OFF, 1=ON (Read only) |
| 30022      | 0x0015  | 1 word    | CH21 DI WordValue, 0=OFF, 1=ON (Read only) |
| 30023      | 0x0016  | 1 word    | CH10 DI WordValue, 0=OFF, 1=ON (Read only) |
| 30024      | 0x0017  | 1 word    | CH11 DI WordValue, 0=OFF, 1=ON (Read only) |
| 30033      | 0x0020  | 1 word    | CH0 DI Counter Value Hi- Word (Read only)  |
| 30034      | 0x0021  | 1 word    | CH0 DI Counter Value Lo- Word (Read only)  |
| 30035      | 0x0022  | 1 word    | CH1 DI Counter Value Hi- Word (Read only)  |
| 30036      | 0x0023  | 1 word    | CH1 DI Counter Value Lo- Word (Read only)  |
| 30037      | 0x0024  | 1 word    | CH2 DI Counter Value Hi- Word (Read only)  |
| 30038      | 0x0025  | 1 word    | CH2 DI Counter Value Lo- Word (Read only)  |
| 30039      | 0x0026  | 1 word    | CH3 DI Counter Value Hi- Word (Read only)  |
| 30040      | 0x0027  | 1 word    | CH3 DI Counter Value Lo- Word (Read only)  |
| 30041      | 0x0028  | 1 word    | CH4 DI Counter Value Hi- Word (Read only)  |
| 30042      | 0x0029  | 1 word    | CH4 DI Counter Value Lo- Word (Read only)  |
| 30043      | 0x002A  | 1 word    | CH5 DI Counter Value Hi- Word (Read only)  |
| 30044      | 0x002B  | 1 word    | CH5 DI Counter Value Lo- Word (Read only)  |
| 30045      | 0x002C  | 1 word    | CH6 DI Counter Value Hi- Word (Read only)  |
| 30046      | 0x002D  | 1 word    | CH6 DI Counter Value Lo- Word (Read only)  |
| 30047      | 0x002E  | 1 word    | CH7 DI Counter Value Hi- Word (Read only)  |
| 30048      | 0x002F  | 1 word    | CH7 DI Counter Value Lo- Word (Read only)  |

| Reference  | Address | Data Type | Description                           |
|------------|---------|-----------|---------------------------------------|
| 30065      | 0x0040  | 1 word    | DI Value (Ch0~15)                     |
|            |         |           | Bit0 = Ch0 DI Value (0=OFF, $1=ON$ )  |
|            |         |           | Bit15 = Ch15 DI Value (0=OFF, 1=ON)   |
| 30066      | 0x0041  | 1 word    | DI Value (Ch16~23)                    |
|            |         |           | Bit0 = Ch16 DI Value (0=OFF, 1=ON)    |
|            |         |           |                                       |
|            |         |           | Bit7 = Ch23 DI Value (0=OFF, 1=ON)    |
| AI Channel |         |           |                                       |
| 30513      | 0x0200  | 1 word    | CH0 Read AI Value(RAW)                |
| 30514      | 0x0201  | 1 word    | CH1 Read AI Value(RAW)                |
| 30515      | 0x0202  | 1 word    | CH2 Read AI Value(RAW)                |
| 30516      | 0x0203  | 1 word    | CH3 Read AI Value(RAW)                |
| 30517      | 0x0204  | 1 word    | CH4 Read AI Value(RAW)                |
| 30518      | 0x0205  | 1 word    | CH5 Read AI Value(RAW)                |
| 30519      | 0x0206  | 1 word    | CH6 Read AI Value(RAW)                |
| 30520      | 0x0207  | 1 word    | CH7 Read AI Value(RAW)                |
| 30521      | 0x0208  | 1 word    | CH8 Read AI Value(RAW)                |
| 30522      | 0x0209  | 1 word    | CH9 Read AI Value(RAW)                |
| 30529      | 0x0210  | 1 word    | CH0 Read AI Scaling Value Hi (float)  |
| 30530      | 0x0211  | 1 word    | CH0 Read AI Scaling Value Low (float) |
| 30531      | 0x0212  | 1 word    | CH1 Read AI Scaling Value Hi (float)  |
| 30532      | 0x0213  | 1 word    | CH1 Read AI Scaling Value Low (float) |
| 30533      | 0x0214  | 1 word    | CH2 Read AI Scaling Value Hi (float)  |
| 30534      | 0x0215  | 1 word    | CH2 Read AI Scaling Value Low (float) |
| 30535      | 0x0216  | 1 word    | CH3 Read AI Scaling Value Hi (float)  |
| 30536      | 0x0217  | 1 word    | CH3 Read AI Scaling Value Low (float) |
| 30537      | 0x0218  | 1 word    | CH4 Read AI Scaling Value Hi (float)  |
| 30538      | 0x0219  | 1 word    | CH4 Read AI Scaling Value Low (float) |
| 30539      | 0x021A  | 1 word    | CH5 Read AI Scaling Value Hi (float)  |
| 30540      | 0x021B  | 1 word    | CH5 Read AI Scaling Value Low (float) |
| 30541      | 0x021C  | 1 word    | CH6 Read AI Scaling Value Hi (float)  |
| 30542      | 0x021D  | 1 word    | CH6 Read AI Scaling Value Low (float) |
| 30543      | 0x021E  | 1 word    | CH7 Read AI Scaling Value Hi (float)  |
| 30544      | 0x021F  | 1 word    | CH7 Read AI Scaling Value Low (float) |
| 30545      | 0x0220  | 1 word    | CH8 Read AI Scaling Value Hi (float)  |
| 30546      | 0x0221  | 1 word    | CH8 Read AI Scaling Value Low (float) |
| 30547      | 0x0222  | 1 word    | CH9 Read AI Scaling Value Hi (float)  |
| 30548      | 0x0223  | 1 word    | CH9 Read AI Scaling Value Low (float) |
| 30561      | 0x0230  | 1 word    | Read AI 1 Current Mode Status         |
|            |         |           | 0: Normal                             |
|            |         |           | 1: Burn Out                           |
|            |         |           | 2: Over Range                         |
| 30562      | 0x0231  | 1 word    | Read AI 1 Current Mode Status         |
|            |         |           | 0: Normal                             |
|            |         |           | 1: Burn Out                           |
|            |         |           | 2: Over Range                         |
| 30563      | 0x0232  | 1 word    | Read AI 2 Current Mode Status         |
|            |         |           | 0: Normal                             |
|            |         |           | 1: Burn Out                           |
|            |         |           | 2: Over Range                         |

| Reference          | Address | Data Type | Description                                          |
|--------------------|---------|-----------|------------------------------------------------------|
| 30564              | 0x0233  | 1 word    | Read AI 3 Current Mode Status                        |
|                    |         |           | 0: Normal                                            |
|                    |         |           | 1: Burn Out                                          |
|                    |         |           | 2: Over Range                                        |
| 30565              | 0x0234  | 1 word    | Read AI 4 Current Mode Status                        |
|                    |         |           | 0: Normal                                            |
|                    |         |           | 1: Burn Out                                          |
|                    |         |           | 2: Over Range                                        |
| 30566              | 0x0235  | 1 word    | Read AI 5Current Mode Status                         |
|                    |         |           | 0: Normal                                            |
|                    |         |           | 1: Burn Out                                          |
|                    |         |           | 2: Over Range                                        |
| 30567              | 0x0236  | 1 word    | Read AI 6 Current Mode Status                        |
|                    |         |           | 0: Normal                                            |
|                    |         |           | 1: Burn Out                                          |
|                    |         |           | 2: Over Range                                        |
| 30568              | 0x0237  | 1 word    | Read AI 7 Current Mode Status                        |
|                    |         |           | 0: Normal                                            |
|                    |         |           | 1: Burn Out                                          |
|                    |         |           | 2: Over Range                                        |
| 30569              | 0x0238  | 1 word    | Read AI 8 Current Mode Status                        |
|                    |         |           | 0: Normal                                            |
|                    |         |           | 1: Burn Out                                          |
|                    |         |           | 2: Over Range                                        |
| 30570              | 0x0239  | 1 word    | Read AI 9 Current Mode Status                        |
|                    |         |           | 0: Normal                                            |
|                    |         |           | 1: Burn Out                                          |
|                    |         |           | 2: Over Range                                        |
| <b>RTD Channel</b> | l       |           |                                                      |
| 31537              | 0x0600  | 1 word    | CH0 RTD Value                                        |
|                    |         |           | <r> 0~65535, Unit:0.1 (Ohm, Celsius, Fahrenheit)</r> |
| 31538              | 0x0601  | 1 word    | CH1 RTD Value                                        |
|                    |         |           | <r> 0~65535, Unit:0.1 (Ohm, Celsius, Fahrenheit)</r> |
| 31539              | 0x0602  | 1 word    | CH2 RTD Value                                        |
|                    |         |           | <r> 0~65535, Unit:0.1 (Ohm, Celsius, Fahrenheit)</r> |

## 4xxxx Read/Write Registers (Support function 3, 6, 16)

| Reference  | Address | Data Type | Description                |
|------------|---------|-----------|----------------------------|
| DO Channel |         |           |                            |
| 40001      | 0x0000  | 1 word    | CH0 DO Value 0: Off 1: On  |
| 40002      | 0x0001  | 1 word    | CH1 DO Value 0: Off 1: On  |
| 40003      | 0x0002  | 1 word    | CH2 DO Value 0: Off 1: On  |
| 40004      | 0x0003  | 1 word    | CH3 DO Value 0: Off 1: On  |
| 40005      | 0x0004  | 1 word    | CH4 DO Value 0: Off 1: On  |
| 40006      | 0x0005  | 1 word    | CH5 DO Value 0: Off 1: On  |
| 40007      | 0x0006  | 1 word    | CH6 DO Value 0: Off 1: On  |
| 40008      | 0x0007  | 1 word    | CH7 DO Value 0: Off 1: On  |
| 40009      | 0x0008  | 1 word    | CH8 DO Value 0: Off 1: On  |
| 40010      | 0x0009  | 1 word    | CH9 DO Value 0: Off 1: On  |
| 40011      | 0x000A  | 1 word    | CH10 DO Value 0: Off 1: On |
| 40012      | 0x000B  | 1 word    | CH11 DO Value 0: Off 1: On |

| Reference  | Address | Data Type | Description                                                              |
|------------|---------|-----------|--------------------------------------------------------------------------|
| 40013      | 0x000C  | 1 word    | CH12 DO Value 0: Off 1: On                                               |
| 40014      | 0x000D  | 1 word    | CH13 DO Value 0: Off 1: On                                               |
| 40015      | 0x000E  | 1 word    | CH14 DO Value 0: Off 1: On                                               |
| 40016      | 0x000F  | 1 word    | CH15 DO Value 0: Off 1: On                                               |
| 40017      | 0x0010  | 1 word    | CH16 DO Value 0: Off 1: On                                               |
| 40018      | 0x0011  | 1 word    | CH17 DO Value 0: Off 1: On                                               |
| 40019      | 0x0012  | 1 word    | CH18 DO Value 0: Off 1: On                                               |
| 40020      | 0x0013  | 1 word    | CH19 DO Value 0: Off 1: On                                               |
| 40021      | 0x0014  | 1 word    | CH20 DO Value 0: Off 1: On                                               |
| 40022      | 0x0015  | 1 word    | CH21 DO Value 0: Off 1: On                                               |
| 40023      | 0x0016  | 1 word    | CH22 DO Value 0: Off 1: On                                               |
| 40024      | 0x0017  | 1 word    | CH23 DO Value 0: Off 1: On                                               |
| 40033      | 0x0020  | 1 word    | CH0 D0 Pulse Operate Status 0: Off 1: On                                 |
| 40033      | 0x0020  | 1 word    | CH1 DO Pulse Operate Status 0: Off 1: On                                 |
| 40034      | 0x0021  | 1 word    | CH2 DO Pulse Operate Status 0: Off 1: On                                 |
| 40035      | 0x0022  | 1 word    | CH3 DO Pulse Operate Status 0: Off 1: On                                 |
| 40030      | 0x0023  | 1 word    | CH4 DO Pulse Operate Status 0: Off 1: On                                 |
| 40037      | 0x0024  | 1 word    | CHE DO Pulse Operate Status 0. Off 1. On                                 |
| 40030      | 0x0025  | 1 word    | CH5 DO Pulse Operate Status 0: Off 1: On                                 |
| 40039      | 0x0020  | 1 word    |                                                                          |
| 40040      | 0x0027  | 1 word    | CH7 DO Puise Operate Status 0: OII 1: OII                                |
| 40065      | 0x0040  | 1 word    |                                                                          |
|            |         |           | Bito = $Cho DO Value (0=OFF, I=ON)$                                      |
|            |         |           |                                                                          |
| 40000      | 0.0041  | 1         | B(15) = C(15) DO Value (0=OFF, 1=ON)                                     |
| 40066      | 0x0041  | 1 Word    | DO all Value (CI10~25)                                                   |
|            |         |           | Bito = CH16 DO Value (0=OFF, 1=ON)                                       |
|            |         |           | Bit7 = Ch23 DO Value (0-OEE 1-ON)                                        |
| DI Channel |         |           |                                                                          |
| 40257      | 0x0100  | 1 word    | CH0 DI Counter Operate Status 0: Stop 1: Start(R/W)                      |
| 40258      | 0x0100  | 1 word    | CH1 DI Counter Operate Status 0: Stop 1: Start(R/W)                      |
| 40250      | 0x0102  | 1 word    | CH2 DI Counter Operate Status 0: Stop 1: Start(R/W)                      |
| 40259      | 0x0102  | 1 word    | CH3 DI Counter Operate Status 0: Stop 1: Start(R/W)                      |
| 40200      | 0x0104  | 1 word    | CH4 DI Counter Operate Status 0: Stop 1: Start(R/W)                      |
| 40201      | 0x0104  | 1 word    | CHE DI Counter Operate Status 0: Stop 1: Start(R/W)                      |
| 40202      | 0x0105  | 1 word    | CH5 DI Counter Operate Status 0. Stop 1. Start(R/W)                      |
| 40203      | 0x0100  | 1 word    | CH3 DI Counter Operate Status 0: Stop 1: Statt(R/W)                      |
| 40264      | 0x0107  | 1 word    | CH7 DI Counter Operate Status 0: Stop 1: Start(R/W)                      |
| 40289      | 0x0120  | 1 word    | CHU DI Clear Count Value                                                 |
|            |         |           | Read Always return:0                                                     |
|            |         |           | Write: 1: Clear counter value                                            |
| 40200      | 0,0121  | 1 word    |                                                                          |
| 40290      | 0x0121  | 1 word    |                                                                          |
|            |         |           | Write: 1 Clear counter value                                             |
|            |         |           | Write: 1 : Clear counter value<br>0 : Poture illegal data value $(0x02)$ |
| 40201      | 0,0122  | 1 word    | CH2 DI Clear Count Value                                                 |
| 40291      | 0x0122  | I WOLU    | Read Always return 0                                                     |
|            |         |           | Write: 1 : Clear counter value                                           |
|            |         |           | $\Omega$ · Poturn illegal data value(0v03)                               |
| 40292      | 0v0123  | 1 word    | CH3 DI Clear Count Value                                                 |
| 70292      | 070120  |           | Read Always return 0                                                     |
|            |         |           |                                                                          |
| 1          | 1       | 1         | Write. I. Clear counter value                                            |

| Reference  | Address | Data Type | Description                                          |
|------------|---------|-----------|------------------------------------------------------|
|            |         |           | 0 : Return illegal data value(0x03)                  |
| 40293      | 0x0124  | 1 word    | CH4 DI Clear Count Value                             |
|            |         |           | Read Always return:0                                 |
|            |         |           | Write: 1 : Clear counter value                       |
|            |         |           | 0 : Return illegal data value(0x03)                  |
| 40294      | 0x0125  | 1 word    | CH5 DI Clear Count Value                             |
|            |         |           | Read Always return:0                                 |
|            |         |           | Write: 1 : Clear counter value                       |
|            |         |           | 0 : Return illegal data value(0x03)                  |
| 40295      | 0x0126  | 1 word    | CH6 DI Clear Count Value                             |
|            |         |           | Read Always return:0                                 |
|            |         |           | Write: 1 : Clear counter value                       |
|            |         |           | 0 : Return illegal data value(0x03)                  |
| 40296      | 0x0127  | 1 word    | CH7 DI Clear Count Value                             |
|            |         |           | Read Always return:0                                 |
|            |         |           | Write: 1 : Clear counter value                       |
|            |         |           | 0 : Return illegal data value(0x03)                  |
| AI Channel |         |           |                                                      |
| 40593      | 0x0250  | 1 bit     | CH0 AI 0 Mode: 0 : 0-10V, 2 :4-20mA(Bout), 3 :0-20mA |
| 40594      | 0x0251  | 1 bit     | CH0 AI 1 Mode: 0 : 0-10V, 2 :4-20mA(Bout), 3 :0-20mA |
| 40595      | 0x0252  | 1 bit     | CH0 AI 2 Mode: 0 : 0-10V, 2 :4-20mA(Bout), 3 :0-20mA |
| 40596      | 0x0253  | 1 bit     | CH0 AI 3 Mode: 0 : 0-10V, 2 :4-20mA(Bout), 3 :0-20mA |
| 40597      | 0x0254  | 1 bit     | CH0 AI 4 Mode: 0 : 0-10V, 2 :4-20mA(Bout), 3 :0-20mA |
| 40598      | 0x0255  | 1 bit     | CH0 AI 5 Mode: 0 : 0-10V, 2 :4-20mA(Bout), 3 :0-20mA |
| 40599      | 0x0256  | 1 bit     | CH0 AI 6 Mode: 0 : 0-10V, 2 :4-20mA(Bout), 3 :0-20mA |
| 40600      | 0x0257  | 1 bit     | CH0 AI 7 Mode: 0 : 0-10V, 2 :4-20mA(Bout), 3 :0-20mA |
| 40601      | 0x0258  | 1 bit     | CH0 AI 8 Mode: 0 : 0-10V, 2 :4-20mA(Bout), 3 :0-20mA |
| 40602      | 0x0259  | 1 bit     | CH0 AI 9 Mode: 0 : 0-10V, 2 :4-20mA(Bout), 3 :0-20mA |
| 41553      | 0x0610  | 1 word    | CH0 RTD Sensor Type                                  |
|            |         |           | 1=PT100, 4=PT1000                                    |
| 41554      | 0x0611  | 1 word    | CH1 RTD Sensor Type                                  |
|            |         |           | 1=PT100, 4=PT1000                                    |
| 41555      | 0x0612  | 1 word    | CH2 RTD Sensor Type                                  |
|            |         |           | 1=PT100, 4=PT1000                                    |

# **Network Port Numbers**

| Port | Туре | Usage                            |
|------|------|----------------------------------|
| 80   | ТСР  | Web console service              |
| 502  | ТСР  | Modbus/TCP communication         |
| 68   | UDP  | BOOTP/DHCP                       |
| 4800 | UDP  | Auto search                      |
| 69   | UDP  | Export/import configuration file |
| 9900 | ТСР  | Active OPC Server                |
| 9500 | ТСР  | Active OPC Server                |

## ioLogik E1200H Network Port Usage

| Default IP address          | 192.168.127.254        |
|-----------------------------|------------------------|
| Default Netmask             | 255.255.255.0          |
| Default Gateway             | 0.0.0.0                |
| Communication watchdog      | Disable                |
| Modbus/TCP Alive Check      | On                     |
| Modbus/TCP Timeout Interval | 60 sec                 |
| DI Mode                     | DI                     |
| Filter time                 | 100 ms                 |
| Trigger for counter         | Lo to Hi               |
| Counter status              | Stop                   |
| DO Mode                     | DO                     |
| DO Safe Status              | Disable                |
| Power on status             | Disable                |
| Low width for pulse         | 1 ms (1.5 s for relay) |
| Hi width for pulse          | 1 ms (1.5 s for relay) |
| Output pulses               | 0 (continuous)         |
| DIO Mode                    | DO                     |
| AI Mode                     | Voltage                |
| Scaling and Slop-Intercept  | Disable                |
| Password                    | N/A                    |
| Server Name                 | N/A                    |
| Server Location             | N/A                    |
| Scaling                     | Disable                |

ioLogik E1200H series products are configured with the following factory defaults:

# D Pinouts

| (Bottom) | (TOP)    |
|----------|----------|
| 1 COM    | 1 EX0    |
| 2 DIO0   | 2 IN0 +  |
| 3 DIO1   | 3 INO -  |
| 4 DIO2   | 4 EX1    |
| 5 DIO3   | 5 IN1 +  |
| 6 GND    | 6 IN1 -  |
| 7 DIO4   | 7 EX2    |
| 8 DIO5   | 8 IN2 +  |
| 9 DIO6   | 9 IN2 -  |
| 10 DIO7  | 10 N.C.  |
| 11 GND   | 11 AI0 + |
| 12 DIO8  | 12 AIO - |
| 13 DIO9  | 13 AI1 + |
| 14 DIO10 | 14 AI1 - |
| 16 DIO11 | 15 AI2 + |
| 17 GND   | 16 AI2 - |
|          | 17 AI3 + |
|          | 18 AI3 - |
|          | 19 AI4 + |
|          | 20 AI4 - |

## **Terminal Block Pin Assignments**

| ioLogik E                                                                                                    | 1263H    |
|----------------------------------------------------------------------------------------------------|----------|
| (Bottom)                                                                                                    | (TOP)    |
| 1 EX0                                                                                                    | 1 COM0   |
| 2 IN0 +                                                                                                    | 2 DIO0   |
| 3 IN0 -                                                                                                    | 3 DIO1   |
| 4 EX1                                                                                                    | 4 DIO2   |
| 5 IN1 +                                                                                                    | 5 DIO3   |
| 6 IN1 -                                                                                                    | 6 DIO4   |
| 7 EX2                                                                                                    | 7 DIO5   |
| 8 IN2 +                                                                                                    | 8 GND    |
| 9 IN2 -                                                                                                    | 9 DIO6   |
| 10 N.C.                                                                                                    | 10 DIO7  |
| 11 AI0 +                                                                                                    | 11 DIO8  |
| 12 AIO -                                                                                                    | 12 DIO9  |
| 13 AI1 +                                                                                                    | 13 DIO10 |
| 14 AI1 -                                                                                                    | 14 DIO11 |
| 15 AI2 +                                                                                                    | 15 GND   |
|                                                                                                    | 16 COM1  |
| 16 AI3 +                                                                                                    | 14 DIO12 |
| 17 AI3 -                                                                                                    | 18 DIO13 |
| 18 AI4 +                                                                                                    | 19 DIO14 |
| 19 AI4 -                                                                                                    | 20 DIO15 |
| 20 AI5 +                                                                                                    |          |
| 21 AI5 -                                                                                                    | 21 DIO16 |
| 22 AI6+                                                                                                    | 22 DIO17 |
| 23 AI6 -                                                                                                    | 23 GND   |
| 24 AI7 +                                                                                                    | 24 DIO18 |
| 25 AI7 -                                                                                                    | 25 DIO19 |
| 26 AI8 +                                                                                                    | 26 DIO20 |
| 27 AI8 -                                                                                                    | 27 DIO21 |
| and a second second second second second second second second second second second second second second second | 28 DIO22 |
|                                                                                                    | 29 DIO23 |
|                                                                                                    | 30 GND   |
|                                                                                                    | 31 AI9 + |
|                                                                                                    | 32 AI9 - |

# **FCC Interference Statement**

#### Federal Communication Commission Warning!

This equipment has been tested and found to comply with the limits for a Class A digital device, pursuant to part 15 of the FCC Rules. Operation is subject to the following two conditions: (1) This device may not cause harmful interference, and (2) this device must accept any interference received, including interference that may cause undesired operation.

These limits are designed to provide reasonable protection against harmful interference when the equipment is operated in a commercial environment. This equipment generates, uses, and can radiate radio frequency energy and, if not installed and used in accordance with the instruction manual, may cause harmful interference to radio communications. Operation of this equipment in a residential area is likely to cause harmful interference in which case the user will be required to correct the interference at his own expense.

F

# **European Community (CE)**

This is a Class A product. In a domestic environment, this product may cause radio interference in which case the user may be required to take adequate measures.